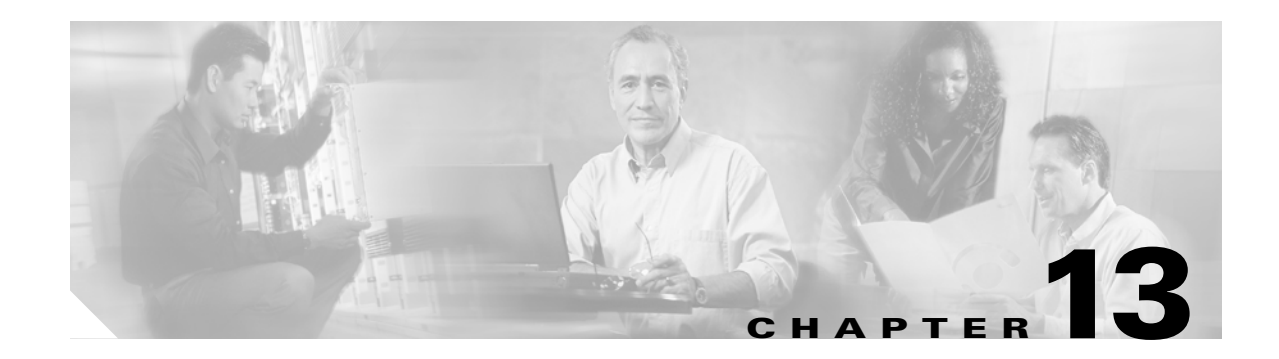

### **Maintain the Node**

This chapter provides procedures for maintaining the Cisco ONS 15454, including database backup and restoration, removing and replacing cards, viewing the ONS 15454 audit trail, and hardware maintenance procedures such as cleaning fibers, changing the fan tray filter, and other maintenance procedures.

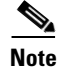

Unless otherwise specified, "ONS 15454" refers to both ANSI and ETSI shelf assemblies.

#### **Before You Begin**

Before performing any of the following procedures, investigate all alarms and clear any trouble conditions. Refer to the *Cisco ONS 15454 DWDM Troubleshooting Guide* as necessary for general troubleshooting information and alarm or error descriptions.

This section lists the chapter procedures (NTPs). Turn to a procedure to view its tasks (DLPs).

- **1.** NTP-G103 Back Up the Database, page 13-2—Complete as needed.
- 2. NTP-G104 Restore the Database, page 13-2—Complete as needed.
- **3.** NTP-G105 Restore the Node to Factory Configuration, page 13-4—Complete as needed to clear the database and upload a blank database and the latest software.
- 4. NTP-G133 View and Manage OSI Information, page 13-9—Complete as needed.
- 5. NTP-G106 Reset Cards Using CTC, page 13-12—Complete as needed to reset the TCC2/TCC2P cards and the dense wavelength division multiplexing (DWDM) cards.
- 6. NTP-G108 Viewing the Audit Trail Records, page 13-15—Complete as needed.
- 7. NTP-G109 Off-Load the Audit Trail Record, page 13-16—Complete as needed.
- 8. NTP-G110 Off-Load the Diagnostics File, page 13-17—Complete as needed.
- 9. NTP-G112 Change the Node Timing Reference, page 13-18—Complete as needed.
- 10. NTP-G113 View the ONS 15454 Timing Report, page 13-20—Complete as needed.
- 11. NTP-G114 Inspect and Replace the Air Filter, page 13-23—Complete as needed.
- 12. NTP-G115 Clean Fiber Connectors, page 13-25—Complete as needed.
- 13. NTP-G40 Replace the Front Door, page 13-28—Complete as needed.
- 14. NTP-G116 Replace the Fan-Tray Assembly, page 13-31—Complete as needed.
- 15. NTP-G117 Replace the ANSI Shelf Alarm Interface Panel, page 13-36—Complete as needed.

- **16.** NTP-G118 Replace the ANSI Shelf Plastic Lower Backplane Cover, page 13-40—Complete as needed.
- **17.** NTP-G135 Edit Network Element Defaults, page 13-42—Complete as needed to edit the factory-configured (default) network element (NE) settings for the Cisco ONS 15454.
- **18.** NTP-G136 Import Network Element Defaults, page 13-43—Complete as needed to import the factory-configured (default) NE settings for the Cisco ONS 15454.
- **19.** NTP-G137 Export Network Element Defaults, page 13-44—Complete as needed to export the factory-configured (default) NE settings for the Cisco ONS 15454.

#### NTP-G103 Back Up the Database

| Purpose                 | This procedure stores a backup version of the TCC2/TCC2P (software) database on the workstation running Cisco Transport Controller (CTC) or on a network server. |
|-------------------------|----------------------------------------------------------------------------------------------------|
| Tools/Equipment         | None                                                                                                    |
| Prerequisite Procedures | None                                                                                                    |
| Required/As Needed      | Required. Cisco recommends performing a database backup at approximately weekly intervals and prior to and after configuration changes.                          |
| <b>Onsite/Remote</b>    | Onsite or remote                                                                                                    |
| Security Level          | Maintenance or higher                                                                                                    |

- **Step 1** Complete the "DLP-G46 Log into CTC" task on page 2-27 at the node you want to back up. If you are already logged in, continue with Step 2.
- Step 2 In node view (single-shelf mode) or multishelf view (multishelf mode), click the Maintenance > Database tabs.

Step 3 Click Backup.

**Step 4** Save the database on the workstation's hard drive or on network storage. Use an appropriate file name with the DB file extension; for example, database.db.

Step 5 Click Save.

**Step 6** Click **OK** in the confirmation dialog box.

Stop. You have completed this procedure.

#### **NTP-G104 Restore the Database**

| Purpose                   | This procedure restores the TCC2/TCC2P card software database. |
|---------------------------|----------------------------------------------------------------|
| Tools/Equipment           | None                                                           |
| Prerequisite Procedures   | NTP-G103 Back Up the Database, page 13-2                       |
| <b>Required/As Needed</b> | As needed                                                      |

| Onsite/ Kemote                                                                                                    | Onsite or remote                                                                                                    |
|----------------------------------------------------------------------------------------------------|----------------------------------------------------------------------------------------------------|
| Security Level                                                                                                    | Superuser                                                                                                    |
| You must back up and n<br>pircuit.                                                                                                    | restore the database for each node on a circuit path in order to maintain a complete                                                                                                    |
| The following paramet<br>checkbox is checked: n<br>node name and then re<br>newly renamed node. I                                                                                                    | ers are restored only when the <b>Complete Database (System and Provisioning)</b><br>ode name, IP address, subnet mask and gateway, and IIOP port. If you change the<br>store a backed up database on this node, the circuits automatically map to the<br>it is recommended to keep a record of the old and new node names.                                                                                                    |
| If you are restoring the<br>ICC2/TCC2P card reb                                                                                                    | e database on multiple nodes, wait approximately one minute after the<br>boot has completed on each node before proceeding to the next node.                                                                                                    |
| ΓCC2P cards can be us<br>node has advanced fea<br>on an unsecure repeate<br>latabase will follow th                                                                                                    | sed in single IP address (repeater) and dual IP address (secure) mode. The secure<br>tures that affect database restore. A database from a secure node cannot be loaded<br>or node. A repeater mode database can be loaded onto a secure node but the<br>node characteristics (that is, it will become secure). A secure database cannot                                                                                                    |
| be loaded onto a TCC2<br>P secure mode, see the<br>he "Management Netw                                                                                                    | 2; only TCC2P cards support secure mode. For more information about the dual<br>"NTP-G26 Set Up CTC Network Access" procedure on page 3-13. Also refer to<br>work Connectivity" chapter of the <i>Cisco ONS 15454 DWDM Reference Manual</i> .                                                                                                    |
| be loaded onto a TCC2<br>P secure mode, see the<br>the "Management Netwoord<br>Complete the "DLP-Ga<br>database. If you are alr                                                                                                    | <ul> <li>2; only TCC2P cards support secure mode. For more information about the dual e "NTP-G26 Set Up CTC Network Access" procedure on page 3-13. Also refer to work Connectivity" chapter of the <i>Cisco ONS 15454 DWDM Reference Manual</i>.</li> <li>46 Log into CTC" task on page 2-27 at the node where you are restoring the ready logged in, continue with Step 2.</li> </ul>                                                                                                    |
| be loaded onto a TCC2<br>P secure mode, see the<br>the "Management Network<br>Complete the "DLP-G<br>database. If you are all<br>in node view (single-sh<br>no optical channel netwo<br>and resolve the partial                                                                                                    | 2; only TCC2P cards support secure mode. For more information about the dual<br>e "NTP-G26 Set Up CTC Network Access" procedure on page 3-13. Also refer to<br>work Connectivity" chapter of the <i>Cisco ONS 15454 DWDM Reference Manual</i> .<br>46 Log into CTC" task on page 2-27 at the node where you are restoring the<br>ready logged in, continue with Step 2.<br>welf mode) or multishelf view (multishelf mode), click the <b>Circuits</b> tab. Verify that<br>vork connection (OCHNC) circuits have a PARTIAL_OOS state. If so, investigate<br>state before continuing.                                                                                                    |
| be loaded onto a TCC2<br>P secure mode, see the<br>the "Management Netwond<br>Complete the "DLP-Ge<br>database. If you are alm<br>In node view (single-sh<br>no optical channel netwo<br>and resolve the partial<br>Complete the "DLP-G                                                                                                    | 2; only TCC2P cards support secure mode. For more information about the dual<br>a "NTP-G26 Set Up CTC Network Access" procedure on page 3-13. Also refer to<br>work Connectivity" chapter of the <i>Cisco ONS 15454 DWDM Reference Manual</i> .<br>46 Log into CTC" task on page 2-27 at the node where you are restoring the<br>ready logged in, continue with Step 2.<br>welf mode) or multishelf view (multishelf mode), click the <b>Circuits</b> tab. Verify that<br>work connection (OCHNC) circuits have a PARTIAL_OOS state. If so, investigate<br>state before continuing.<br>157 Disable Automatic Power Control" task on page 10-4.                                                                                                    |
| be loaded onto a TCC2<br>P secure mode, see the<br>the "Management Network<br>Complete the "DLP-Ga<br>database. If you are all<br>in node view (single-sh<br>no optical channel network<br>and resolve the partial<br>Complete the "DLP-G<br>In multishelf view (mu<br>Database tabs.                                                                                                    | 2; only TCC2P cards support secure mode. For more information about the dual<br>e "NTP-G26 Set Up CTC Network Access" procedure on page 3-13. Also refer to<br>work Connectivity" chapter of the <i>Cisco ONS 15454 DWDM Reference Manual</i> .<br>46 Log into CTC" task on page 2-27 at the node where you are restoring the<br>ready logged in, continue with Step 2.<br>helf mode) or multishelf view (multishelf mode), click the <b>Circuits</b> tab. Verify that<br>york connection (OCHNC) circuits have a PARTIAL_OOS state. If so, investigate<br>state before continuing.<br>157 Disable Automatic Power Control" task on page 10-4.<br>httishelf mode) or in node view (single-shelf mode), click the <b>Maintenance</b> >                                                                                                    |
| be loaded onto a TCC2<br>IP secure mode, see the<br>the "Management Netwond<br>Complete the "DLP-Ge<br>database. If you are alr<br>in node view (single-sh<br>no optical channel netwo<br>and resolve the partial<br>Complete the "DLP-G<br>in multishelf view (mu<br>Database tabs.<br>Click <b>Restore</b> .                                                                                                    | <ul> <li>2; only TCC2P cards support secure mode. For more information about the dual a "NTP-G26 Set Up CTC Network Access" procedure on page 3-13. Also refer to work Connectivity" chapter of the <i>Cisco ONS 15454 DWDM Reference Manual</i>.</li> <li>46 Log into CTC" task on page 2-27 at the node where you are restoring the ready logged in, continue with Step 2.</li> <li>welf mode) or multishelf view (multishelf mode), click the <b>Circuits</b> tab. Verify that york connection (OCHNC) circuits have a PARTIAL_OOS state. If so, investigate state before continuing.</li> <li>157 Disable Automatic Power Control" task on page 10-4.</li> <li>altishelf mode) or in node view (single-shelf mode), click the <b>Maintenance</b> &gt;</li> </ul>                                                                                                    |
| be loaded onto a TCC2<br>P secure mode, see the<br>the "Management Network<br>Complete the "DLP-G<br>database. If you are alr<br>in node view (single-sh<br>no optical channel network<br>and resolve the partial<br>Complete the "DLP-G<br>in multishelf view (mu<br>Database tabs.<br>Click Restore.<br>Locate the database fil                                                                                                    | 2; only TCC2P cards support secure mode. For more information about the dual<br>a "NTP-G26 Set Up CTC Network Access" procedure on page 3-13. Also refer to<br>work Connectivity" chapter of the <i>Cisco ONS 15454 DWDM Reference Manual</i> .<br>46 Log into CTC" task on page 2-27 at the node where you are restoring the<br>ready logged in, continue with Step 2.<br>welf mode) or multishelf view (multishelf mode), click the <b>Circuits</b> tab. Verify that<br>york connection (OCHNC) circuits have a PARTIAL_OOS state. If so, investigate<br>state before continuing.<br>157 Disable Automatic Power Control" task on page 10-4.<br>altishelf mode) or in node view (single-shelf mode), click the <b>Maintenance</b> ><br>e stored on the workstation hard drive or on network storage.                                                                                                    |
| be loaded onto a TCC2<br>IP secure mode, see the<br>the "Management Network<br>Complete the "DLP-Ge<br>database. If you are all<br>In node view (single-sh<br>no optical channel network<br>and resolve the partial<br>Complete the "DLP-G<br>In multishelf view (mu<br>Database tabs.<br>Click <b>Restore</b> .<br>Locate the database fil<br>Fo clear all existing pr<br>software CD.                                                                      | <ul> <li>e; only TCC2P cards support secure mode. For more information about the dual</li> <li>e "NTP-G26 Set Up CTC Network Access" procedure on page 3-13. Also refer to work Connectivity" chapter of the <i>Cisco ONS 15454 DWDM Reference Manual</i>.</li> <li>46 Log into CTC" task on page 2-27 at the node where you are restoring the ready logged in, continue with Step 2.</li> <li>welf mode) or multishelf view (multishelf mode), click the <b>Circuits</b> tab. Verify that york connection (OCHNC) circuits have a PARTIAL_OOS state. If so, investigate state before continuing.</li> <li>157 Disable Automatic Power Control" task on page 10-4.</li> <li>welf mode) or in node view (single-shelf mode), click the <b>Maintenance</b> &gt;</li> </ul>                                                                                                    |
| be loaded onto a TCC2<br>IP secure mode, see the<br>the "Management Netwond<br>Complete the "DLP-Go<br>database. If you are alr<br>in node view (single-sh<br>no optical channel netwo<br>and resolve the partial<br>Complete the "DLP-Go<br>in multishelf view (mu<br>Database tabs.<br>Click Restore.<br>Locate the database fil<br>Fo clear all existing pr<br>software CD.<br>Click the database file                                                    | <ul> <li>2; only TCC2P cards support secure mode. For more information about the dual</li> <li>"NTP-G26 Set Up CTC Network Access" procedure on page 3-13. Also refer to work Connectivity" chapter of the <i>Cisco ONS 15454 DWDM Reference Manual</i>.</li> <li>46 Log into CTC" task on page 2-27 at the node where you are restoring the ready logged in, continue with Step 2.</li> <li>aelf mode) or multishelf view (multishelf mode), click the <b>Circuits</b> tab. Verify that york connection (OCHNC) circuits have a PARTIAL_OOS state. If so, investigate state before continuing.</li> <li>157 Disable Automatic Power Control" task on page 10-4.</li> <li>altishelf mode) or in node view (single-shelf mode), click the <b>Maintenance</b> &gt;</li> <li>e stored on the workstation hard drive or on network storage.</li> <li>rovisioning, locate and upload the database found on the latest ONS 15454</li> <li>to highlight it.</li> </ul>                                                                                                    |
| be loaded onto a TCC2<br>P secure mode, see the<br>the "Management Netwond<br>Complete the "DLP-G<br>database. If you are all<br>fun node view (single-sh<br>no optical channel netwo<br>and resolve the partial<br>Complete the "DLP-G<br>fun multishelf view (mu<br>Database tabs.<br>Click Restore.<br>Locate the database fil<br>Fo clear all existing pr<br>software CD.<br>Click the database file<br>Click OK. The DB Rese<br>earlier backup might as | <ul> <li>e: only TCC2P cards support secure mode. For more information about the dual</li> <li>e: "NTP-G26 Set Up CTC Network Access" procedure on page 3-13. Also refer to work Connectivity" chapter of the <i>Cisco ONS 15454 DWDM Reference Manual</i>.</li> <li>46 Log into CTC" task on page 2-27 at the node where you are restoring the ready logged in, continue with Step 2.</li> <li>46 If mode) or multishelf view (multishelf mode), click the <b>Circuits</b> tab. Verify that vork connection (OCHNC) circuits have a PARTIAL_OOS state. If so, investigate state before continuing.</li> <li>157 Disable Automatic Power Control" task on page 10-4.</li> <li>altishelf mode) or in node view (single-shelf mode), click the <b>Maintenance</b> &gt;</li> <li>e stored on the workstation hard drive or on network storage.</li> <li>ovisioning, locate and upload the database found on the latest ONS 15454</li> <li>to highlight it.</li> <li>store dialog box appears. Opening a restore file from another node or from an ffect traffic on the login node.</li> </ul> |

The Restore Database dialog box monitors the file transfer (Figure 13-1).

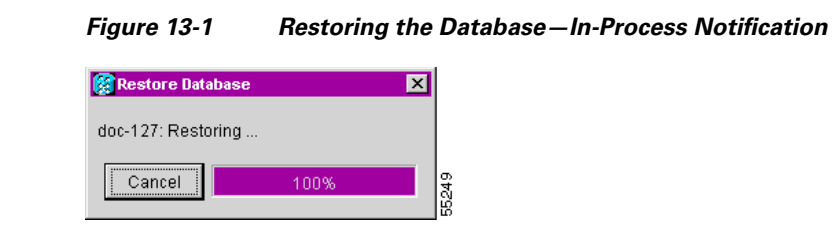

- **Step 10** Wait for the file to complete the transfer to the TCC2/TCC2P card.
- Step 11 Click OK when the "Lost connection to node, changing to Network View" dialog box appears. Wait for the node to reconnect.
- Step 12 Complete the "DLP-G158 Enable Automatic Power Control" task on page 10-4.Stop. You have completed this procedure.

#### **NTP-G105 Restore the Node to Factory Configuration**

| Purpose<br>Tools/Equipment              | This procedure reinitializes the ONS 15454 using the CTC reinitialization tool. Reinitialization uploads a new software package to the TCC2/TCC2P cards, clears the node database, and restores the factory default parameters.<br>ONS 15454 System Software CD, Version 7.0 |
|-----------------------------------------|----------------------------------------------------------------------------------------------------|
| - • • • • • • • • • • • • • • • • • • • | Lava Puntima Environment (IP)E 1.4.2 or IPE 5.0 must be installed on                                                                                                    |
|                                         | the computer to log into the node at the completion of the reinitialization. The reinitialization tool can run on JRE 1.3.1_02, JRE 1.4.2, or JRE 5.0.                                                                                                    |
| <b>Prerequisite Procedures</b>          | NTP-G103 Back Up the Database, page 13-2                                                                                                    |
|                                         | NTP-G17 Set Up Computer for CTC, page 2-2                                                                                                    |
|                                         | One of the following:                                                                                                    |
|                                         | • NTP-G18 Set Up CTC Computer for Local Craft Connection to the ONS 15454, page 2-10, or                                                                                                    |
|                                         | • NTP-G19 Set Up a CTC Computer for a Corporate LAN Connection to the ONS 15454, page 2-22                                                                                                    |
| <b>Required/As Needed</b>               | As needed                                                                                                    |
| <b>Onsite/Remote</b>                    | Onsite                                                                                                    |
| Security Level                          | Superuser                                                                                                    |

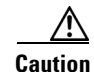

Cisco strongly recommends that you keep different node databases in separate folders. This is because the reinitialization tool chooses the first product-specific software package in the specified directory if you use the Search Path field instead of the Package and Database fields. You might accidentally copy an incorrect database if multiple databases are kept in the specified directory.

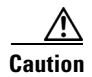

Restoring a node to the factory configuration deletes all cross-connects on the node.

| Cisco recommends that you save the node database to safe location if you will not be restoring the node using the database provided on the software CD.                                                                                                    |
|----------------------------------------------------------------------------------------------------|
| The following parameters are not backed up and restored when you delete the database and restore the factory settings: node name, IP address, subnet mask and gateway, and IIOP port. If you change the node name and then restore a backed up database with a different node name, the circuits map to the new renamed node. Cisco recommends keeping a record of the old and new node names.                                                              |
|                                                                                                    |
| If you need to install or replace one or more TCC2/TCC2P cards, see the "DLP-G33 Install the TCC2 or TCC2P Card" task on page 1-75.                                                                                                    |
| If you need to install or replace one or more TCC2/TCC2P cards, see the "DLP-G33 Install the TCC2 or TCC2P Card" task on page 1-75.<br>If you are using Microsoft Windows, complete the "DLP-G248 Use the Reinitialization Tool to Clear the Database and Upload Software (Windows)" task on page 13-5.                                                                                                    |
| If you need to install or replace one or more TCC2/TCC2P cards, see the "DLP-G33 Install the TCC2 or TCC2P Card" task on page 1-75.<br>If you are using Microsoft Windows, complete the "DLP-G248 Use the Reinitialization Tool to Clear the Database and Upload Software (Windows)" task on page 13-5.<br>If you are using UNIX, complete the "DLP-G249 Use the Reinitialization Tool to Clear the Database and Upload Software (UNIX)" task on page 13-8. |

# **DLP-G248 Use the Reinitialization Tool to Clear the Database and Upload Software (Windows)**

| Purpose                 | This task reinitializes the ONS 15454 using the CTC reinitialization tool<br>on a Windows computer. Reinitialization uploads a new software<br>package to the TCC2/TCC2P cards, clears the node database, and<br>restores the factory default parameters. |
|-------------------------|----------------------------------------------------------------------------------------------------|
| Tools/Equipment         | ONS 15454 System Software CD, Version 7.0                                                                                                    |
|                         | JRE 1.4.2 or JRE 5.0 must be installed on the computer to log into the node at the completion of the reinitialization. The reinitialization tool can run on JRE 1.3.1_02, JRE 1.4.2, or JRE 5.0.                                                          |
| Prerequisite Procedures | NTP-G103 Back Up the Database, page 13-2                                                                                                    |
|                         | NTP-G17 Set Up Computer for CTC, page 2-2                                                                                                    |
|                         | One of the following:                                                                                                    |
|                         | • NTP-G18 Set Up CTC Computer for Local Craft Connection to the ONS 15454, page 2-10, or                                                                                                    |
|                         | • NTP-G19 Set Up a CTC Computer for a Corporate LAN Connection to the ONS 15454, page 2-22                                                                                                    |
| Required/As Needed      | As needed to clear the existing database from a TCC2/TCC2P and restore the node default settings.                                                                                                    |
| <b>Onsite/Remote</b>    | Onsite                                                                                                    |
| Security Level          | Superuser                                                                                                    |

1

| Resto                                      | ring a node to the factory configuration deletes all cross-connects on the node.                                                                                                    |  |
|--------------------------------------------|----------------------------------------------------------------------------------------------------|--|
|                                            |                                                                                                    |  |
| Note                                       | The ONS 14545 Software CD is if the Reinit.jar file, the CISCO 15454 package file, and the NE default file are not stored on your computer.                                                                                                    |  |
|                                            |                                                                                                    |  |
| T                                          |                                                                                                    |  |
| Insert<br>Instal                           | the ONS 15454 System Software CD, Version 7.0, into the computer CD-ROM drive. If the CTC lation Wizard appears, click <b>Cancel</b> .                                                                                                    |  |
| Insert<br>Instal<br>From<br>CISC           | the ONS 15454 System Software CD, Version 7.0, into the computer CD-ROM drive. If the CTC lation Wizard appears, click <b>Cancel</b> . the Windows Start menu, choose <b>Run.</b> In the Run dialog box, click <b>Browse</b> and navigate to the O15454 or CISCO15454SDH folder on the software CD.                                                                        |  |
| Insert<br>Instal<br>From<br>CISC<br>In the | the ONS 15454 System Software CD, Version 7.0, into the computer CD-ROM drive. If the CTC lation Wizard appears, click <b>Cancel</b> .<br>the Windows Start menu, choose <b>Run.</b> In the Run dialog box, click <b>Browse</b> and navigate to the O15454 or CISCO15454SDH folder on the software CD.<br>Browse dialog box Files of Type field, choose <b>All Files</b> . |  |

Figure 13-2 Reinitialization Tool

|                             | Username: CISCO1               | 5                                                |                             |
|-----------------------------|--------------------------------|--------------------------------------------------|-----------------------------|
|                             | Password:                      |                                                  |                             |
| Force upload?               | ✓ Activate/Revert?             | ✓ Confirm?                                       |                             |
| 🖗 Database restore 🔘 Comple | ete database restore 🔾 No data | abase restore                                    |                             |
|                             |                                |                                                  | Browse                      |
|                             |                                | Reset                                            | Browse                      |
|                             |                                | Reset                                            | Browse                      |
|                             | Package type:                  |                                                  |                             |
|                             | Package version:               |                                                  |                             |
| To Be Copied:               | Elapsed:                       | To go:                                           |                             |
| Copy Rate:                  | Time to copy:                  |                                                  |                             |
|                             | 0%                             |                                                  |                             |
|                             | To Be Copied:<br>Copy Rate:    | Username: CISCO1<br>Password:<br>□ Force upload? | Username; CISCO15 Password; |

**Step 5** Complete the following fields:

- GNE IP—If the node you are reinitializing is accessed through another node configured as a gateway network element (GNE), enter the GNE IP address. If you have a direct connection to the node, leave this field blank.
- Node IP—Enter the node name or IP address of the node that you are reinitializing.
- User ID—Enter the user ID needed to access the node.
- Password—Enter the password for the user ID.
- Upload Package—Check this box to send the software package file to the node. If unchecked, the software stored on the node is not modified.
- Force Upload—Check this box to send the software package file to the node even if the node is running the same software version. If unchecked, reinitialization will not send the software package if the node is already running the same version.
- Activate/Revert—Check this box to activate the uploaded software (if the software is a later than the installed version) or revert to the uploaded software (if the software is earlier than the installed version) as soon as the software file is uploaded. If unchecked, the software is not activated or reverted after the upload, allowing you to initiate the functions later from the node view Maintenance > Software tab.

- Re-init Database—Check this box to send a new database to the node. (This is equivalent to the CTC database restore operation.) If unchecked, the node database is not modified.
- Confirm—Check this box if you want a warning message displayed before any operation is performed. If unchecked, reinitialization does not display a warning message.
- Search Path—Enter the path to the CISCO15454 folder on the CD drive.

| Step 6 | Click Go. |
|--------|-----------|
|--------|-----------|

| •<br> | Before continuing with the next step, verify that the database to upload is correct. You cannot reverse the upload process after you click Yes.                                                                                                    |  |
|-------|----------------------------------------------------------------------------------------------------|--|
|       | Review the information in the Confirm NE Re-Initialization dialog box, then click <b>Yes</b> to start the reinitialization.                                                                                                    |  |
|       | The reinitialization begins. After the software is downloaded and activated, and the database is uploaded to the TCC2/TCC2P cards, "Complete" appears in the status bar and the TCC2/TCC2P cards will reboot. Wait a few minutes for the reboot to complete. |  |
|       | After the reboot is complete, log into the node using the "DLP-G46 Log into CTC" task on page 2-27.                                                                                                    |  |
|       | Complete the "NTP-G24 Set Up Name, Date, Time, and Contact Information" procedure on page 3-10 and the "NTP-G26 Set Up CTC Network Access" procedure on page 3-13.                                                                                           |  |
| )     | Return to your originating procedure (NTP).                                                                                                    |  |

# **DLP-G249 Use the Reinitialization Tool to Clear the Database and Upload Software (UNIX)**

| Purpose                                                  | This task reinitializes the ONS 15454 using the CTC reinitialization tool<br>on a UNIX computer. Reinitialization uploads a new software package<br>to the TCC2/TCC2P cards, clears the node database, and restores the<br>factory default parameters. |
|----------------------------------------------------------|----------------------------------------------------------------------------------------------------|
| Tools/Equipment                                          | ONS 15454 SONET System Software CD, Version 5.0.x                                                                                                    |
|                                                          | JRE 1.4.2 or JRE 5.0 must be installed on the computer to log into the node at the completion of the reinitialization. The reinitialization tool can run on JRE 1.3.1_02, JRE 1.4.2, or JRE 5.0.                                                       |
| Prerequisite Procedures                                  | NTP-G103 Back Up the Database, page 13-2                                                                                                    |
|                                                          | NTP-G17 Set Up Computer for CTC, page 2-2                                                                                                    |
|                                                          | One of the following:                                                                                                    |
|                                                          | • NTP-G18 Set Up CTC Computer for Local Craft Connection to the ONS 15454, page 2-10, or                                                                                                    |
|                                                          | • NTP-G19 Set Up a CTC Computer for a Corporate LAN Connection to the ONS 15454, page 2-22                                                                                                    |
| Required/As Needed                                       | As needed to clear the existing database from a TCC2/TCC2P and restore the node default settings.                                                                                                    |
| Onsite/Remote                                            | Onsite                                                                                                    |
| Security Level                                           | Superuser                                                                                                    |
| Restoring a node to the fact                             | ory configuration deletes all cross-connects on the node.                                                                                                    |
|                                                          |                                                                                                    |
| Insert the system software (<br>the computer CD-ROM driv | CD containing the reinitialization tool, software, and defaults database into ve. If the CTC Installation Wizard appears, click <b>Cancel</b> .                                                                                                    |

**Step 2** To find the recovery tool file, go to the CISCO15454 directory on the CD (usually /cdrom/cdrom0/CISCO15454 or /cdrom/cdrom0/CISCO15454SDH).

**Step 3** If you are using a file explorer, double-click the **RE-INIT.jar** file. If you are working with a command line, run **java -jar RE-INIT.jar**. The NE Re-Initialization window appears (Figure 13-2).

**Step 4** Complete the following fields:

<u>/!\</u> Caution

Step 1

- GNE IP—If the node you are reinitializing is accessed through another node configured as a GNE, enter the GNE IP address. If you have a direct connection to the node, leave this field blank.
- Node IP—Enter the node name or IP address of the node that you are reinitializing.
- User ID—Enter the user ID needed to access the node.
- Password—Enter the password for the user ID.
- Upload Package—Check this box to send the software package file to the node. If unchecked, the software stored on the node is not modified.
- Force Upload—Check this box to send the software package file to the node even if the node is running the same software version. If unchecked, reinitialization will not send the software package if the node is already running the same version.

- Activate/Revert—Check this box to activate the uploaded software (if the software is a later than the installed version) or revert to the uploaded software (if the software is earlier than the installed version) as soon as the software file is uploaded. If unchecked, the software is not activated or reverted after the upload, allowing you to initiate the functions later from the node view Maintenance > Software tab.
- Re-init Database—Check this box to send a new database to the node. (This is equivalent to the CTC database restore operation.) If unchecked, the node database is not modified.
- Confirm—Check this box if you want a warning message displayed before any operation is performed. If unchecked, reinitialization does not display a warning message.
- Search Path—Enter the path to the CISCO15454 or CISCO15454SDH folder on the CD drive.
- Step 5 Click Go.

| Before continuing with the next step, verify that the database to upload is correct. You cannot reverse the upload process after you click Yes.                                                                                                    |  |
|----------------------------------------------------------------------------------------------------|--|
| Review the information in the Confirm NE Re-Initialization dialog box, then click <b>Yes</b> to start the reinitialization.                                                                                                    |  |
| The reinitialization begins. After the software is downloaded and activated and the database is uploaded to the TCC2/TCC2P cards, "Complete" appears in the status bar and the TCC2/TCC2P cards will reboot. Wait a few minutes for the reboot to complete. |  |
| After the reboot is complete, log into the node using the "DLP-G46 Log into CTC" task on page 2-27.                                                                                                    |  |
| Complete the "NTP-G24 Set Up Name, Date, Time, and Contact Information" procedure on page 3-10 and the "NTP-G26 Set Up CTC Network Access" procedure on page 3-13.                                                                                          |  |
| Return to your originating procedure (NTP).                                                                                                    |  |

#### **NTP-G133 View and Manage OSI Information**

| Purpose                               | This procedure allows you to view and manage Open Systems<br>Interconnection (OSI) including the End System to Intermediate System<br>(ES-IS) and Intermediate System to Intermediate System (IS-IS) routing<br>information tables, the Target Identifier Address Resolution Protocol<br>(TARP) data cache, and the manual area table. |  |  |
|---------------------------------------|----------------------------------------------------------------------------------------------------|--|--|
| Tools/Equipment None                  |                                                                                                    |  |  |
| <b>Prerequisite Procedures</b>        | NTP-G103 Back Up the Database, page 13-2                                                                                                    |  |  |
|                                       | NTP-G17 Set Up Computer for CTC, page 2-2                                                                                                    |  |  |
|                                       | NTP-G132 Provision OSI, page 3-27                                                                                                    |  |  |
| <b>Required/As Needed</b>             | As needed                                                                                                    |  |  |
| <b>Onsite/Remote</b>                  | Onsite or remote                                                                                                    |  |  |
| Security Level Provisioning or higher |                                                                                                    |  |  |

| ] | Additional information about the ONS 15454 implementation of OSI is provided in the "Management Network Connectivity" chapter in the <i>Cisco ONS 15454 DWDM Reference Manual</i> . |
|---|----------------------------------------------------------------------------------------------------|
|   | Complete the "DLP-G46 Log into CTC" task on page 2-27. If you are already logged in, continue with Step 2.                                                                          |
| ] | Perform any of the following tasks as needed:                                                                                                    |
|   | • DLP-G298 View IS-IS Routing Information Base, page 13-10                                                                                                    |
|   | • DLP-G299 View ES-IS Routing Information Base, page 13-11                                                                                                    |
|   | • DLP-G300 Manage the TARP Data Cache, page 13-11                                                                                                    |

#### **DLP-G298 View IS-IS Routing Information Base**

| Purpose                   | This task allows you to view the IS-IS protocol routing information base (RIB). IS-IS is an OSI routing protocol that floods the network with information about NEs on the network. Each NE uses the information to build a complete and consistent picture of a network topology. The IS-IS RIB shows the network view from the perspective of the IS node. |  |  |  |
|---------------------------|----------------------------------------------------------------------------------------------------|--|--|--|
| Tools/Equipment           | None                                                                                                    |  |  |  |
| Prerequisite procedures   | DLP-G46 Log into CTC, page 2-27                                                                                                    |  |  |  |
| <b>Required/As needed</b> | As needed                                                                                                    |  |  |  |
| <b>Onsite/Remote</b>      | Onsite or remote                                                                                                    |  |  |  |
| Security Level            | Provisioning or higher                                                                                                    |  |  |  |

Step 1 In node view (single-shelf mode) or multishelf view (multishelf mode), click the Maintenance > OSI > IS-IS RIB tabs.

**Step 2** View the following RIB information for Router 1:

- Subnet Type—Indicates the OSI subnetwork point of attachment type used to access the destination address. Subnet types include SDCC, LDCC, GCC, OSC, and LAN.
- Location—Indicates the OSI subnetwork point of attachment. For data communications channel (DCC) subnets, the slot and port are displayed. LAN subnets are shown as LAN.
- Destination Address—The destination Network Service Access Point (NSAP) of the IS.
- MAC Address—For destination NEs that are accessed by LAN subnets, the NE's MAC address.
- **Step 3** If additional routers are enabled, you can view their RIBs by choosing the router number in the Router field and clicking **Refresh**.

**Step 4** Return to your originating procedure (NTP).

#### **DLP-G299 View ES-IS Routing Information Base**

| Purpose |                                                                                                    | This task allows you to view the ES-IS protocol RIB. ES-IS is an OSI protocol that defines how end systems (hosts) and intermediate systems (routers) learn about each other. For ESs, the ES-IS RIB shows the network view from the perspective of the ES node. For ISs, the ES-IS RIB shows the network view from the perspective of the IS node. |  |  |  |
|---------|----------------------------------------------------------------------------------------------------|----------------------------------------------------------------------------------------------------|--|--|--|
|         | Tools/Equipment                                                                                                    | None                                                                                                    |  |  |  |
|         | Prerequisite procedures                                                                                                    | DLP-G46 Log into CTC, page 2-27                                                                                                    |  |  |  |
|         | <b>Required/As needed</b>                                                                                                    | As needed                                                                                                    |  |  |  |
|         | <b>Onsite/Remote</b>                                                                                                    | Onsite or remote                                                                                                    |  |  |  |
|         | Security Level                                                                                                    | Provisioning or higher                                                                                                    |  |  |  |
| Step 1  | In node view (single-shelf <b>ES-IS RIB</b> tabs.                                                                                                    | mode) or multishelf view (multishelf mode), click the <b>Maintenance &gt; OSI &gt;</b>                                                                                                    |  |  |  |
| Step 2  | View the following RIB in                                                                                                    | formation for Router 1:                                                                                                    |  |  |  |
|         | • Subnet Type—Indicates the OSI subnetwork point of attachment type used to access the destination address. Subnet types include SDCC, LDCC, GCC, OSC, and LAN. |                                                                                                    |  |  |  |
|         | <ul> <li>Location—Indicates the subnet interface. For DCC subnets, the slot and port are displayed. LAN subnets are shown as LAN.</li> </ul>                    |                                                                                                    |  |  |  |
|         | • Destination Address—                                                                                                    | -The destination IS NSAP.                                                                                                    |  |  |  |
|         | • MAC Address—For destination NEs that are accessed by LAN subnets, the NE's MAC address.                                                                       |                                                                                                    |  |  |  |
| Step 3  | If additional routers are en field and clicking <b>Refresh</b>                                                                                                  | abled, you can view their RIBs by choosing the router number in the Router .                                                                                                    |  |  |  |
| Step 4  | ep 4 Return to your originating procedure (NTP).                                                                                                    |                                                                                                    |  |  |  |
|         |                                                                                                    |                                                                                                    |  |  |  |

### **DLP-G300 Manage the TARP Data Cache**

| Purpose                                                 | This task allows you to view and manage the TARP data cache (TDC). The TDC facilitates TARP processing by storing a list of TID to NSAP mappings. |  |  |
|---------------------------------------------------------|----------------------------------------------------------------------------------------------------|--|--|
| Tools/Equipment None                                    |                                                                                                    |  |  |
| Prerequisite procedures DLP-G46 Log into CTC, page 2-27 |                                                                                                    |  |  |
| Required/As needed As needed                            |                                                                                                    |  |  |
| Onsite/Remote Onsite or remote                          |                                                                                                    |  |  |
| Security Level                                          | Provisioning or higher                                                                                                    |  |  |
|                                                         |                                                                                                    |  |  |

Step 1In node view (single-shelf mode) or multishelf view (multishelf mode), click the Maintenance > OSI > TDC tabs.

Step 2

- TID—The target identifier of the originating NE. For ONS 15454s, the TID is the name entered in the Node Name/TID field on the Provisioning > General tab. • NSAP/NET—The NSAP or Network Element Title (NET) of the originating NE. Type—Indicates how the TDC entry was created: - Dynamic—The entry was created through the TARP propagation process. - Static—The entry was manually created and is a static entry. Step 3 If you want to query the network for an NSAP that matches a TID, complete the following steps. Otherwise, continue with Step 4. The TID to NSAP function is not available if the TDC is not enabled on the Provisioning > OSI > Note TARP subtab. a. Click the **TID to NSAP** button. **b.** In the TID to NSAP dialog box, enter the TID you want to map to an NSAP. c. Click OK, then click OK in the information message box. d. On the TDC tab, click **Refresh**. If TARP finds the TID in its TDC, it returns the matching NSAP. If not, TARP sends protocol data units (PDUs) across the network. Replies will return to the TDC later, and a check TDC later message is displayed.
- **Step 4** If you want to delete all the dynamically generated TDC entries, click the **Flush Dynamic Entries** button. If not, continue with Step 5.
- **Step 5** Return to your originating procedure (NTP).

View the following TDC information:

### **NTP-G106 Reset Cards Using CTC**

| Purpose                   | This procedure resets the TCC2/TCC2P and DWDM cards using CTC. |  |  |  |
|---------------------------|----------------------------------------------------------------|--|--|--|
| Tools/Equipment           | None                                                           |  |  |  |
| Prerequisite Procedures   | DLP-G33 Install the TCC2 or TCC2P Card, page 1-75              |  |  |  |
| <b>Required/As Needed</b> | As needed                                                      |  |  |  |
| Onsite/Remote             | Onsite or remote                                               |  |  |  |
| Security Level            | Superuser                                                      |  |  |  |
|                           |                                                                |  |  |  |
|                           |                                                                |  |  |  |

- **Step 1** Complete the "DLP-G46 Log into CTC" task on page 2-27 at the node where you are performing the TCC2/TCC2P reset. If you are already logged in, continue with Step 2.
- **Step 2** As needed, complete the "DLP-G250 Reset the TCC2/TCC2P Card" task on page 13-13.
- **Step 3** As needed, complete the "DLP-G251 Reset DWDM Cards Using CTC" task on page 13-14.

Stop. You have completed this procedure.

#### **DLP-G250 Reset the TCC2/TCC2P Card**

| Purpose                        | This task resets the TCC2/TCC2P card and switches the node to the redundant TCC2/TCC2P. |  |  |
|--------------------------------|-----------------------------------------------------------------------------------------|--|--|
| Tools/Equipment                | None                                                                                    |  |  |
| <b>Prerequisite Procedures</b> | DLP-G33 Install the TCC2 or TCC2P Card, page 1-75                                       |  |  |
|                                | DLP-G46 Log into CTC, page 2-27                                                         |  |  |
| Required/As Needed As needed   |                                                                                         |  |  |
| Onsite/Remote                  | Onsite or remote                                                                        |  |  |
| Security Level Superuser       |                                                                                         |  |  |

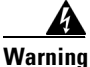

Do not reach into a vacant slot or chassis while you install or remove a module or a fan. Exposed circuitry could constitute an energy hazard. Statement 206

\$ Note

Before you reset the TCC2/TCC2P, you should wait at least 60 seconds after the last provisioning change you made to avoid losing any changes to the database.

٩, Note

When a software reset is performed on an active TCC2/TCC2P, the AIC-I card goes through an initialization process and also resets. The AIC-I card reset is normal and happens each time an active TCC2/TCC2P card goes through a software-initiated reset.

- Step 1 In node view (single-shelf mode) or multishelf view (multishelf mode), click the Alarms tab.
  - **a.** Verify that the alarm filter is not on. See the "DLP-G128 Disable Alarm Filtering" task on page 9-29 as necessary.
  - **b.** Verify that no unexplained alarms appear on the network. If alarms appear, investigate and resolve them before continuing. Refer to the *Cisco ONS 15454 DWDM Troubleshooting Guide* for procedures.
- Step 2 In node view, right-click the TCC2/TCC2P card to reveal a shortcut menu.
- Step 3 Click Reset Card.
- **Step 4** Click **Yes** when the confirmation dialog box appears.
- Step 5 Click Close when the "Lost connection to node, changing to Network View" dialog box appears.
- **Step 6** Return to node view (single-shelf mode) or multishelf view (multishelf mode) and confirm that the TCC2/TCC2P card LED is amber (standby).
- **Step 7** Return to your originating procedure (NTP).

Γ

#### **DLP-G251 Reset DWDM Cards Using CTC**

| Purpose                   | This task resets the OSCM, OSC-CSM, 32MUX-O, 32DMX-O, 32DMX, 32WSS, OPT-BST, OPT-PRE, AD-xC.xx.x, AD-xB.xx.x, transponder (TXP), and muxponder (MXP) cards using CTC. |  |  |  |
|---------------------------|----------------------------------------------------------------------------------------------------|--|--|--|
| Tools/Equipment           | None                                                                                                    |  |  |  |
| Prerequisite Procedures   | NTP-G30 Install the DWDM Cards, page 3-46                                                                                                    |  |  |  |
|                           | NTP-G32 Install the Transponder and Muxponder Cards, page 3-51                                                                                                    |  |  |  |
|                           | DLP-G46 Log into CTC, page 2-27                                                                                                    |  |  |  |
| <b>Required/As Needed</b> | As needed                                                                                                    |  |  |  |
| Onsite/Remote             | Onsite or remote                                                                                                    |  |  |  |
| Security Level            | Superuser                                                                                                    |  |  |  |

<u>Marning</u>

Do not reach into a vacant slot or chassis while you install or remove a module or a fan. Exposed circuitry could constitute an energy hazard. Statement 206

## <u>Note</u>

| ) | ONS 15454 cards normally do not need to be reset. However, you might occasionally need to reset a card  |
|---|----------------------------------------------------------------------------------------------------|
|   | for testing or as an initial trouble-clearing step. For additional information, see the Cisco ONS 15454 |
|   | DWDM Troubleshooting Guide.                                                                             |
|   |                                                                                                    |

- **Step 1** If you will switch an active TXP or MXP card that is in a Y-cable protection group, complete the "DLP-G179 Apply a Force Y-Cable or Splitter Protection Switch" task on page 10-38. If not, continue with Step 2.
- **Step 2** Right-click the card that you want to reset to reveal a shortcut menu.
- Step 3 Click Reset Card.
- **Step 4** Click **Yes** when the confirmation dialog box appears.

The card LED on the ONS 15454 shelf graphic will go through the following sequence: Fail (white LED), Ldg (white LED), and Act (green LED). The reset should complete within 1 to 2 minutes.

- **Step 5** If you performed a Y-cable protection group switch in Step 1, complete the "DLP-G180 Clear a Manual or Force Y-Cable or Splitter Protection Switch" task on page 10-39. If not, continue with Step 6.
- **Step 6** Return to your originating procedure (NTP).

#### **NTP-G108 Viewing the Audit Trail Records**

| This procedure explains how to view audit trail records. Audit trail records<br>are useful for maintaining security, recovering lost transactions, and<br>enforcing accountability. Accountability refers to tracing user activities;<br>that is, associating a process or action with a specific user. |  |  |
|----------------------------------------------------------------------------------------------------|--|--|
| None                                                                                                    |  |  |
| None                                                                                                    |  |  |
| As needed                                                                                                    |  |  |
| Onsite or remote                                                                                                    |  |  |
| Provisioning or higher                                                                                                    |  |  |
|                                                                                                    |  |  |

- **Step 1** Complete the "DLP-G46 Log into CTC" task on page 2-27 at the node where you want to view the audit trail log. If you are already logged in, continue with Step 2.
- Step 2 In node view (single-shelf mode) or multishelf view (multishelf mode), click, click the Maintenance > Audit tabs.
- Step 3 Click Retrieve.

A window containing the most recent audit trail records appears as shown in Figure 13-3.

| Figure 13-3 | Viewing the Audit Trail Records |
|-------------|---------------------------------|
|-------------|---------------------------------|

| Alarms Conditions History Circuits Provisioning Inventory Maintenance |                   |     |            |       |                                                                                                    |
|-----------------------------------------------------------------------|-------------------|-----|------------|-------|----------------------------------------------------------------------------------------------------|
| Database                                                              | Date              | Num | User       | P/F ⊽ | Operation                                                                                             |
| Ether Bridge                                                          | 03/13/04 06:01:08 | 8   | tCORBA     | F     | Security::General::login("CISCO15", "64.101.4.221", "FAIL - Password")                                |
| Protection                                                            | 03/13/04 06:01:42 | 12  | tCORBA     | F     | Security::General::login("CISCO15", "64.101.4.221", "FAIL - Password")                                |
| BLSR                                                                  | 03/13/04 06:02:09 | 16  | tCORBA     | F     | Security::General::login("CISCO15", "64.101.4.221", "FAIL - Password")                                |
| Software                                                              | 03/16/04 02:19:49 | 49  | tCORBA     | F     | Security::General::login("CISCO15", "64.101.146.148", "FAIL - Password")                              |
| Cross-Connect                                                         | 03/16/04 02:23:49 | 58  | CISCO15    | F     | Equipment::EntityTable::provisionModule(SLOT-3, DS3_EC1_48_CARD)                                      |
| Overhead XConnect                                                     | 03/16/04 02:24:02 | 60  | CISCO15    | F     | Equipment::EntityTable::provisionModule(SLOT-3, DS3_EC1_48_CARD)                                      |
| Diagnostic                                                            | 03/17/04 04:12:53 | 99  | CISCO15    | F     | SonetTopology::StsCircuitPart::setAdminState(xxx, cf.d3.14.22:1)                                      |
| Timing                                                                | 03/19/04 06:32:49 | 114 | tCORBA     | F     | Security::General::login("CISCO15", "64.101.7.46", "FAIL - Password")                                 |
| Audit                                                                 | 03/19/04 06:33:20 | 115 | tCORBA     | F     | Security::General::login("CISCO15", "64.101.7.46", "FAIL - Password")                                 |
| Routing Table                                                         | 03/19/04 06:33:56 | 116 | tCORBA     | F     | Security::General::login("cisco15", "64.101.7.46", "64.101.7.46", "FAIL - Username")                  |
| RID Routing Table                                                     | 03/19/04 06:36:12 | 117 | tCORBA     | F     | Security::General::login("CISCO15", "64.101.7.46", "FAIL - Password")                                 |
| Diarno                                                                | 03/23/04 06:21:29 | 187 | CISCO15    | F     | Equipment::/Module::unprovision(SLOT-12)                                                              |
| DIVIDIVI                                                              | 03/23/04 06:23:43 | 188 | CISCO15    | F     | Equipment::IModule::unprovision(SLOT-12)                                                              |
|                                                                       | 03/23/04 06:24:21 | 190 | CISCO15    | F     | Equipment::/Module::unprovision(SLOT-12)                                                              |
|                                                                       | 03/23/04 06:28:21 | 203 | CISCO15    | F     | Equipment::IModule::unprovision(SLOT-5)                                                               |
|                                                                       | 03/23/04 06:28:52 | 204 | CISCO15    | F     | Equipment::IModule::unprovision(SLOT-5)                                                               |
|                                                                       | 03/26/04 04:44:54 | 328 | CISCO15    | F     | Equipment::EntityTable::provisionModule(SLOT-17, DS3_EC1_48_CARD)                                     |
|                                                                       | 03/27/04 05:50:35 | 354 | CISCO15    | F     | Equipment::/Module::unprovision(SLOT-3)                                                               |
|                                                                       | 03/30/04 01:28:45 | 413 | CISCO15    | F     | Equipment::IModule::unprovision(SLOT-5)                                                               |
|                                                                       | 03/30/04 01:33:14 | 419 | CISCO15    | F     | Equipment::IModule::unprovision(SLOT-5)                                                               |
|                                                                       | 03/13/04 05:52:31 | 1   | tinit      | Р     | Event::EventManager::RegisterClient("SNMPproxy", "IOR:00dfdfdf0000001e49444c3a43616c6c6261636b2f4576  |
|                                                                       | 03/13/04 05:52:31 | 2   | tl1AlmRecv | P     | Event::EventManager::RegisterClient("TL1proxy", "IOR:00dfdfdf0000001e49444c3a43616c6c6261636b2f457665 |
|                                                                       | 03/13/04 05:53:56 | 3   | tinit      | Р     | Event::EventManager::RegisterClient("SNMPproxy", "IOR:00dfdfdf0000001e49444c3a43616c6c6261636b2f4576  |
|                                                                       | 03/13/04 05:53:56 | 4   | tl1AlmRecv | P     | Event::EventManager::RegisterClient("TL1proxy", "IOR:00dfdfdf0000001e49444c3a43616c6c6261636b2f457665 |
|                                                                       | 03/13/04 06:00:53 | 5   | tCORBA     | Р     | Security::General::login("CISCO15", "64.101.4.221", "64.101.4.221", "SUCCESS!")                       |
|                                                                       | 10040040000055    |     | 000047     |       |                                                                                                    |
|                                                                       |                   | _   | 1          |       |                                                                                                    |
| Retrieve Archive                                                      |                   |     |            |       | Retrieved: May 24, 2004 4:21:40 PM CDT Help                                                           |

A definition of each column in the audit trail log is listed in Table 13-1.

Table 13-1Audit Trail Column Definitions

| Column | Definition                                                    |
|--------|---------------------------------------------------------------|
| Date   | Date when the action occurred in the format MM/dd/yy HH:mm:ss |
| Num    | Incrementing count of actions                                 |

| Column    | Definition                                                  |
|-----------|-------------------------------------------------------------|
| User      | User ID that initiated the action                           |
| P/F       | Pass/Fail (that is, whether or not the action was executed) |
| Operation | Action that was taken                                       |

| Table 13-1 | Audit Trail Column | Definitions | (continued) |
|------------|--------------------|-------------|-------------|
|            |                    |             |             |

Left-click the column headings to display the list in ascending-to-descending or descending-to-ascending order.

Right-click the column heading to display the following options:

- Reset Sorting—Resets the column to the default setting.
- Hide Column—Hides the column from view.
- Sort Column—Sorts the table by the column's values.
- Sort Column (incremental)—Sorts the table incrementally by multiple columns.
- Reset Columns Order/Visibility—Displays all hidden columns.
- Row Count—Provides a numerical count of log entries.

Shift-click the column heading for an incremental sort of the list.

Stop. You have completed this procedure.

#### NTP-G109 Off-Load the Audit Trail Record

| Purpose                   | This procedure describes how to off-load up to 640 audit trail log entries<br>in a local or network drive file to maintain a record of actions performed<br>for the node. If the audit trail log is not off-loaded, the oldest entries are<br>overwritten after the log reaches capacity. |  |
|---------------------------|----------------------------------------------------------------------------------------------------|--|
| Tools/Equipment           | None                                                                                                    |  |
| Prerequisite Procedures   | None                                                                                                    |  |
| <b>Required/As Needed</b> | As needed                                                                                                    |  |
| <b>Onsite/Remote</b>      | Onsite or remote                                                                                                    |  |
| Security Level            | Provisioning or higher                                                                                                    |  |

- **Step 1** Complete the "DLP-G46 Log into CTC" task on page 2-27 at the node where you want to off-load the audit trail log. If you are already logged in, continue with Step 2.
- Step 2 In node view (single-shelf mode) or multishelf view (multishelf mode), click, click the Maintenance > Audit tabs.
- Step 3 Click Retrieve.
- Step 4 Click Archive.
- **Step 5** In the Archive Audit Trail dialog box, navigate to the directory (local or network) where you want to save the file.

**Step 6** Enter a name in the File Name field.

You do not have to give the archive file a particular extension. It is readable in any application that supports text files, such as WordPad, Microsoft Word (imported), etc.

Step 7 Click Save. Click OK.

The 640 entries are saved in this file. The next entries continue with the next number in the sequence, rather than starting over.

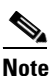

Archiving does not delete entries from the CTC audit trail log. However, entries can be self-deleted by the system after the log maximum is reached. If you archived the entries, you cannot reimport the log file back into CTC and will have to view the log in a different application.

Stop. You have completed this procedure.

#### NTP-G110 Off-Load the Diagnostics File

| Purpose                   | This procedure describes how to off-load a diagnostic file. The diagnostic file contains a set of debug commands that were run on a node and their results. This file is useful to the Cisco Technical Assistance Center (TAC) when troubleshooting problems with the node. |
|---------------------------|----------------------------------------------------------------------------------------------------|
| Tools/Equipment           | None                                                                                                    |
| Prerequisite Procedures   | None                                                                                                    |
| <b>Required/As Needed</b> | As needed                                                                                                    |
| <b>Onsite/Remote</b>      | Onsite or remote                                                                                                    |
| Security Level            | Maintenance or higher                                                                                                    |

- **Step 1** Complete the "DLP-G46 Log into CTC" task on page 2-27 at the node where you want to off-load the diagnostics file. If you are already logged in, continue with Step 2.
- Step 2 In node view (single-shelf mode) or multishelf view (multishelf mode), click the Maintenance > Diagnostic tabs.
- Step 3 Click Retrieve Tech Support Log.
- **Step 4** In the Saving Diagnostic File dialog box, navigate to the directory (local or network) where you want to save the file.
- **Step 5** Enter a name in the File Name field.

You do not have to give the archive file a particular extension. It is a compressed file (gzip) that can be unzipped and read by Cisco Technical Support.

Step 6 Click Save.

The Get Diagnostics status window shows a progress bar indicating the percentage of the file being saved, then shows "Get Diagnostics Complete."

Step 7 Click OK.

Г

Stop. You have completed this procedure.

#### **NTP-G112 Change the Node Timing Reference**

|                                      | Purpose                                                                                                    | This procedure enables automatic timing reference switching or returns the node timing to normal operation. |  |
|--------------------------------------|----------------------------------------------------------------------------------------------------|----------------------------------------------------------------------------------------------------|--|
|                                      | Tools/Equipment                                                                                                    | None                                                                                                    |  |
|                                      | Prerequisite Procedures                                                                                                    | NTP-G53 Set Up Timing, page 6-4                                                                             |  |
|                                      | <b>Required/As Needed</b>                                                                                                    | As needed                                                                                                   |  |
|                                      | Onsite/Remote                                                                                                    | Onsite or remote                                                                                            |  |
| Security Level Maintenance or higher |                                                                                                    | Maintenance or higher                                                                                       |  |
|                                      |                                                                                                    |                                                                                                    |  |
| Step 1                               | Complete the "DLP-G46 Log into CTC" task on page 2-27 at the node where you want to enable timing switching. If you are already logged in, continue with Step 2. |                                                                                                    |  |
| Step 2                               | Complete the "DLP-G259 Manual or Force Switch the Node Timing Reference" task on page 13-18 as needed.                                                           |                                                                                                    |  |
| Step 3                               | Complete the "DLP-G260 Clear a Manual or Force Switch on a Node Timing Reference" task on page 13-19 as needed.                                                  |                                                                                                    |  |
|                                      | Stop. You have completed                                                                                                    | this procedure.                                                                                             |  |

#### **DLP-G259 Manual or Force Switch the Node Timing Reference**

| Purpose                 | This task commands the node to switch to the timing reference you have selected. |
|-------------------------|----------------------------------------------------------------------------------|
| Tools/Equipment         | None                                                                             |
| Prerequisite Procedures | DLP-G46 Log into CTC, page 2-27                                                  |
| Required/As Needed      | As needed                                                                        |
| Onsite/Remote           | Onsite or remote                                                                 |
| Security Level          | Maintenance or higher                                                            |

- Step 1 In node view (single-shelf mode) or multishelf view (multishelf mode), click the Maintenance > Timing > Source tabs.
- Step 2 From the Reference drop-down list for the desired Clock, choose the desired reference.
- From the Operation drop-down list for the desired Clock, choose one of the following options: Step 3
  - Manual—This operation commands the node to switch to the reference you have selected if the synchronization status message (SSM) quality of the reference is not lower than the current timing reference.

• **Force**—This operation commands the node to switch to the reference you have selected, regardless of the SSM quality (if the reference is valid).

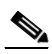

**Note** For information about the Clear option, see the "DLP-G260 Clear a Manual or Force Switch on a Node Timing Reference" task on page 13-19.

- **Step 4** Click **Apply** next to the timing source.
- **Step 5** Click **Yes** in the confirmation dialog box. If the selected timing reference is an acceptable valid reference, the node switches to the selected timing reference. If the selected timing reference is invalid, a warning dialog box appears. Click **OK**; the node will not switch to the new timing reference.
- **Step 6** Return to your originating procedure (NTP).

#### **DLP-G260 Clear a Manual or Force Switch on a Node Timing Reference**

| Purpose                   | This task clears a Manual or Force switch on a node timing reference and reverts the timing reference to its provisioned reference. |  |
|---------------------------|----------------------------------------------------------------------------------------------------|--|
| Tools/Equipment           | None                                                                                                    |  |
| Prerequisite Procedures   | DLP-G46 Log into CTC, page 2-27                                                                                                    |  |
| <b>Required/As Needed</b> | As needed                                                                                                    |  |
| <b>Onsite/Remote</b>      | Onsite or remote                                                                                                    |  |
| Security Level            | Maintenance or higher                                                                                                    |  |
|                           |                                                                                                    |  |

- Step 1 In node view (single-shelf mode) or multishelf view (multishelf mode), click the Maintenance > Timing > Source tabs.
- Step 2 Find the Clock reference that is currently set to Manual or Force in the Operation drop-down list.
- **Step 3** From the Operation drop-down list, choose **Clear**.
- Step 4 Click Apply.
- Step 5 Click Yes in the confirmation dialog box. If the normal timing reference is an acceptable valid reference, the node switches back to the normal timing reference as defined by the system configuration. If the normal timing reference is invalid or has failed, a warning dialog box appears. Click OK; the timing reference will not revert.
- **Step 6** Return to your originating procedure (NTP).

## NTP-G113 View the ONS 15454 Timing Report

| Purpose                                                                                                    | This procedure displays the current status of the ONS 15454 timing references. |  |
|----------------------------------------------------------------------------------------------------|--------------------------------------------------------------------------------|--|
| Tools/Equipment                                                                                                    | None                                                                           |  |
| Prerequisite Procedures                                                                                                    | NTP-G53 Set Up Timing, page 6-4                                                |  |
| <b>Required/As Needed</b>                                                                                                    | As needed                                                                      |  |
| <b>Onsite/Remote</b>                                                                                                    | Onsite or remote                                                               |  |
| Security Level                                                                                                    | Maintenance or higher                                                          |  |
| Complete the "DLP-G46 Log into CTC" task on page 2-27 at the node where you want to view the node timing status. If you are already logged in, continue with Step 2.                                                                                                    |                                                                                |  |
| In node view (single-shelf mode) or multishelf view (multishelf mode), click the <b>Maintenance &gt; Timing &gt; Report</b> tabs.                                                                                                    |                                                                                |  |
| In the Timing Report area, you can view node timing information. The date and time of the report appear at the top of the report. The time stamp is the same as the alarms time stamp and can be configured using the "DLP-G118 Display Alarms and Conditions Using Time Zone" task on page 9-12. Table 13-2 |                                                                                |  |

**Step 4** To update the report, click **Refresh**.

describes the report fields and entries.

#### Table 13-2 ONS 15454 Timing Report

| ltem  | Description                                                                                                    | Option     | Option Description           |
|-------|----------------------------------------------------------------------------------------------------|------------|------------------------------|
| Clock | ock Indicates the<br>timing clock. The<br>report section that<br>follows applies to<br>the timing clock<br>indicated. | NE         | The node timing clock.       |
|       |                                                                                                    | BITS-1 Out | The BITS-1 Out timing clock. |
|       |                                                                                                    | BITS-2 Out | The BITS-2 Out timing clock. |

| ltem                    | Description                                     | Option                  | Option Description                                                                                                    |
|-------------------------|-------------------------------------------------|-------------------------|----------------------------------------------------------------------------------------------------|
| Status                  | Indicates the<br>status of the<br>timing clock. | INIT_STATE              | The timing reference has not been provisioned. For an NE reference, this status appears just before the first provisioning messages when the TCC2/TCC2P card is booting. Timing is provisioned to the internal clock of the node.                                                                                                    |
|                         |                                                 | HOLDOVER_STATE          | The clock was locked onto a valid timing reference for<br>more than 140 seconds when a failure occurred. Holdover<br>state timing is a computation based on timing during the<br>normal state combined with the node's internal clock. The<br>node holds onto this frequency until the valid reference is<br>restored. This status appears for NE references only.                              |
|                         |                                                 | FREERUN_STATE           | The node is running off its internal clock without any<br>modification except the calibrated value to bring timing to<br>0 PPM. Freerun state can occur when a Force switch to the<br>Internal clock is initiated, when all references fail without<br>the 140 seconds of holdover data, or when only Internal<br>timing references are defined. This status appears for NE<br>references only. |
|                         |                                                 | NO_SYNC_STATE           | A synchronization timing reference is not defined.<br>BITS-1 Out or BITS-2 Out default to this status until an<br>OC-N/STM-N card is defined as its reference on the<br>Provisioning > Timing tab. This status appears for external<br>references only.                                                                                                    |
|                         |                                                 | NE_SYNCH_STATE          | BITS-1 Out and BITS-2 Out use the same timing source as<br>the NE. This is displayed when NE Reference is selected<br>in the BITS-1 Out and BITS-2 Out Reference List on the<br>Provisioning > Timing tab.                                                                                                    |
|                         |                                                 | NORMAL_STATE            | The timing reference is locked onto one of its provisioned<br>references. The reference cannot be Internal or<br>NO SYNC STATE.                                                                                                    |
|                         |                                                 | FAST_START_STATE        | The node has switched references, but the reference is too<br>far away to reach NORMAL_STATE within an acceptable<br>amount of time. FAST_START_STATE is a fast<br>acquisition mode to allow the node to quickly acquire the<br>reference. After it achieves this goal, the node progresses<br>to NORMAL_STATE.                                                                                 |
|                         |                                                 | FAST_START_FAILED_STATE | A timing reference is too far away to reach in normal state.<br>The FAST_START_STATE could not acquire sufficient<br>timing information within the allowable amount of time.                                                                                                    |
| Status<br>Changed<br>At | Date and time of<br>the last status<br>change.  | _                       | _                                                                                                    |
| Switch                  | Type of switch.                                 | AUTOMATIC               | The timing switch was system-generated.                                                                                                    |
| Туре                    |                                                 | Manual                  | The timing switch was a user-initiated Manual switch.                                                                                                    |
|                         |                                                 | Force                   | The timing switch was user-initiated Force switch.                                                                                                    |

 Table 13-2
 ONS 15454 Timing Report (continued)

| ltem                 | Description                                                                                              | Option                                                                        | Option Description                                                                                                    |
|----------------------|----------------------------------------------------------------------------------------------------|-------------------------------------------------------------------------------|----------------------------------------------------------------------------------------------------|
| Reference            | Indicates the timing reference.                                                                          | Three timing references are<br>available on the Provisioning ><br>Timing tab. |                                                                                                    |
| Selected             | Indicates whether<br>the reference is<br>selected.                                                       | Selected references are indicated with an X.                                  |                                                                                                    |
| Facility             | Indicates the timing facility                                                                            | BITS-1                                                                        | The timing facility is a building integrated timing supply (BITS) clock attached to the node's BITS-1 pins.                          |
|                      | provisioned for<br>the reference on<br>the Provisioning >                                                | BITS-2                                                                        | The timing facility is a BITS clock attached to the node's BITS-2 pins.                                                              |
|                      | Timing tab.                                                                                              | OC-N/STM-N card with port number                                              | If the node is set to line timing, this is the OC-N/STM-N card and port provisioned as the timing reference.                         |
|                      |                                                                                                    | Internal clock                                                                | The node is using its internal clock.                                                                                                |
| State                | Indicates the                                                                                            | IS                                                                            | The timing reference is in service.                                                                                                  |
|                      | timing reference state.                                                                                  | OOS                                                                           | The timing reference is out of service.                                                                                              |
| Condition            | Indicates the<br>timing reference<br>state.                                                              | OKAY                                                                          | The reference is valid to use as a timing reference.                                                                                 |
|                      |                                                                                                    | OOB                                                                           | Out of bounds; the reference is not valid and cannot be<br>used as a timing reference, for example, a BITS clock is<br>disconnected. |
| Condition<br>Changed | Indicates the date<br>and time of the<br>last status change<br>in MM/DD/YY<br>HH:MM:SS<br>format.        |                                                                               |                                                                                                    |
| SSM                  | Indicates whether                                                                                        | Enabled                                                                       | SSM is enabled.                                                                                                    |
|                      | SSM is enabled<br>for the timing<br>reference.                                                           | Disabled                                                                      | SSM is not enabled.                                                                                                    |
| SSM<br>Quality       | Indicates the SSM timing quality.                                                                        | 8 to 10 SSM quality messages might be displayed.                              | For a list of SSM message sets, see the "Timing" chapter<br>in the <i>Cisco ONS 15454 DWDM Reference Manual</i> .                    |
| SSM<br>Changed       | Indicates the date<br>and time of the<br>last SSM status<br>change in<br>MM/DD/YY<br>HH:MM:SS<br>format. |                                                                               |                                                                                                    |

Table 13-2 ONS 15454 Timing Report (continued)

Stop. You have completed this procedure.

#### **NTP-G114 Inspect and Replace the Air Filter**

| Purpose                   | This procedure ensures that the air filter is free from dirt and dust, which allows optimum air flow and prevents dirt and dust from entering the shelf. |
|---------------------------|----------------------------------------------------------------------------------------------------|
| Tools/Equipment           | New air filter and pinned hex key tool                                                                                                    |
| Prerequisite Procedures   | None                                                                                                    |
| <b>Required/As Needed</b> | As needed                                                                                                    |
| <b>Onsite/Remote</b>      | Onsite                                                                                                    |
| Security Level            | None                                                                                                    |

Warning

Do not reach into a vacant slot or chassis while you install or remove a module or a fan. Exposed circuitry could constitute an energy hazard. Statement 206

٩, Note

The air filters are single-use only. They must not be cleaned and reused. This is a Telcordia NEBS requirement, GR-63-CORE Issue 4.

٩, Note

Air filters must be inspected every month. If they are dirty or clogged with dust, they must be replaced with a new air filter.

Note

Although the filter can work if it is installed with either side facing up, it is recommended that you install it with the metal bracing facing up to preserve the surface of the filter.

**Step 1** If the air filter is installed in the external filter brackets, slide the filter out of the brackets while being careful not to dislodge any dust that might have collected on the filter and proceed to Step 8. Figure 13-4 shows the reusable fan-tray air filter in an external filter bracket on an ANSI shelf. Figure 13-5 shows the reusable fan-tray air filter in an external filter bracket on an ETSI shelf.

**Step 2** If the filter is installed below the fan tray and not in the external filter brackets, open the front door of the shelf assembly. If the front door is already open, proceed to Step 3.

**a**. Open the front door lock.

The ONS 15454 comes with a pinned hex key for locking and unlocking the front door. Turn the key counterclockwise to unlock the door and clockwise to lock it.

- **b.** Press the door button to release the latch.
- c. Swing the door open.
- **Step 3** (Optional) Remove the front door using the "DLP-G10 Remove the Front Door" task on page 1-21. If you do not want to remove the door or it is already removed, proceed to Step 4.

Γ

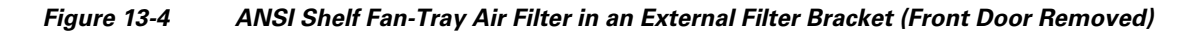

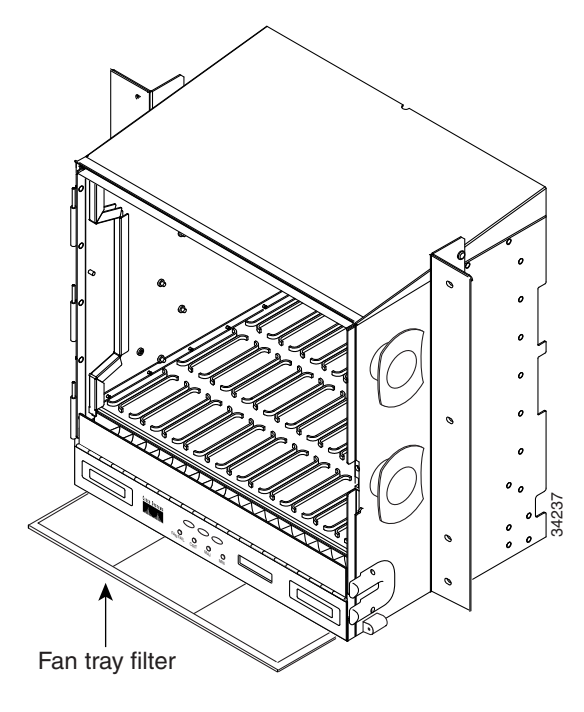

Figure 13-5 ETSI Shelf Fan-Tray Air Filter in an External Filter Bracket (Front Door Removed)

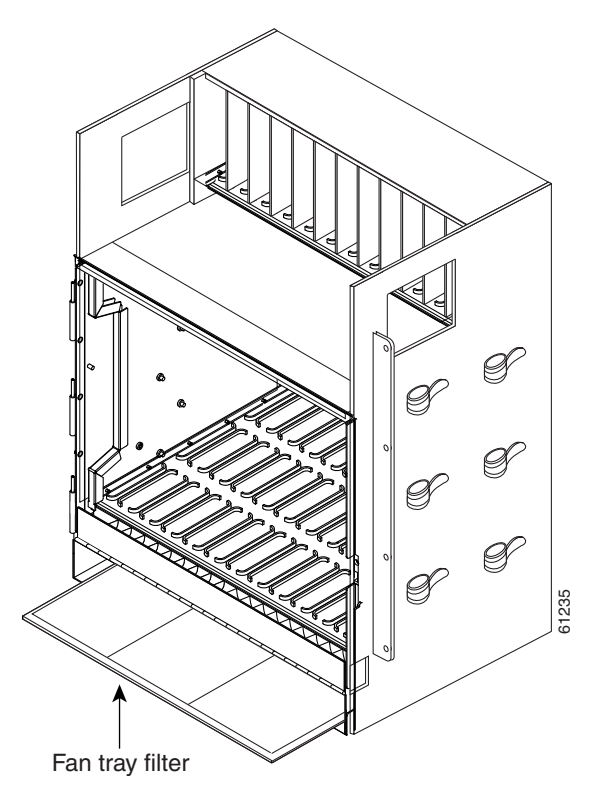

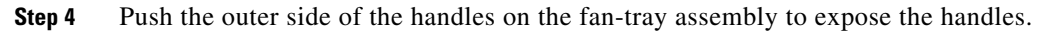

| Step 5   | Pull th<br>until th                                                                                                    | e handles and slide the fan-tray assembly one inch (25.4 mm) out of the shelf assembly and wait ne fans stop.                                                                                                    |  |  |  |  |  |
|----------|----------------------------------------------------------------------------------------------------|----------------------------------------------------------------------------------------------------|--|--|--|--|--|
| Step 6   | When                                                                                                    | the fans have stopped, pull the fan-tray assembly completely out of the shelf assembly.                                                                                                    |  |  |  |  |  |
| Step 7   | Gently remove the air filter from the shelf assembly. Be careful not to dislodge any dust that might have collected on the filter. |                                                                                                    |  |  |  |  |  |
| Step 8   | Visual                                                                                                    | ly inspect the air filter material for dirt and dust.                                                                                                    |  |  |  |  |  |
| Step 9   | Replac                                                                                                    | the air filter with a new one if the air filter is dirty or clogged with dust.                                                                                                    |  |  |  |  |  |
| <u> </u> | Do not<br>damag                                                                                                    | t leave the fan tray out of the chassis for an extended period of time because excessive heat can e the ONS 15454 cards.                                                                                                    |  |  |  |  |  |
| Step 10  | Replac                                                                                                    | the air filter:                                                                                                    |  |  |  |  |  |
|          | <b>a</b> . If of                                                                                                    | the air filter is installed in the external filter brackets, slide the dry air filter all the way to the back the brackets.                                                                                                    |  |  |  |  |  |
|          | b. If<br>co<br>fro                                                                                                    | the filter is installed below the fan-tray assembly, slide the dry/clean air filter into the recessed mpartment at the bottom of the shelf assembly. Put the front edge of the air filter flush against the ont edge of the recessed compartment. Push the fan tray back into the shelf assembly. |  |  |  |  |  |
| <u> </u> | If the f<br>readjus                                                                                                    | fan tray does not slide all the way to the back of the shelf assembly, pull the fan tray out and st the position of the reusable filter until the fan tray fits correctly.                                                                                                    |  |  |  |  |  |
|          |                                                                                                    |                                                                                                    |  |  |  |  |  |
|          | Note                                                                                                    | On a powered-up ONS 15454, the fans start immediately after the fan-tray assembly is correctly inserted.                                                                                                    |  |  |  |  |  |
| Step 11  | To ver<br>assemt                                                                                                    | ify that the tray is plugged into the backplane, ensure that the LCD on the front of the fan-tray oly is activated and displays node information.                                                                                                    |  |  |  |  |  |
| Step 12  | Rotate                                                                                                    | the retractable handles back into their compartments.                                                                                                    |  |  |  |  |  |
| Step 13  | If you<br>not, cle                                                                                                    | removed the door, complete the "NTP-G40 Replace the Front Door" procedure on page 13-28. If ose and lock the door.                                                                                                    |  |  |  |  |  |
|          | Stop. Y                                                                                                    | You have completed this procedure.                                                                                                    |  |  |  |  |  |

### **NTP-G115 Clean Fiber Connectors**

| This procedure cleans the fiber connectors.        |  |  |  |  |
|----------------------------------------------------|--|--|--|--|
| Inspection microscope                              |  |  |  |  |
| Type A Fiber Optic Connector Cleaner (CLETOP reel) |  |  |  |  |
| Optical swab                                       |  |  |  |  |
| Optical receiver cleaning stick                    |  |  |  |  |
| None                                               |  |  |  |  |
|                                                    |  |  |  |  |

| <b>Required/As Needed</b>                                                                                       | Required                                                                                                    |
|----------------------------------------------------------------------------------------------------|----------------------------------------------------------------------------------------------------|
| Onsite/Remote                                                                                                   | Onsite                                                                                                    |
| Security Level                                                                                                  | None                                                                                                    |
| Invisible laser radiation r<br>not view directly with op<br>(for example, eye loupes,<br>hazard. Statement 1056 | nay be emitted from the end of the unterminated fiber cable or connector. Do<br>tical instruments. Viewing the laser output with certain optical instruments<br>magnifiers, and microscopes) within a distance of 100 mm may pose an eye |
| Using an inspection micro                                                                                       | oscope, inspect each fiber connector for dirt, cracks, or scratches.                                                                                                    |
|                                                                                                    |                                                                                                    |
| Note Replace all dust c                                                                                         | aps whenever the equipment is unused for 30 minutes or more.                                                                                                    |
|                                                                                                    | Clean Fiber Connectors with CLETOP" task on page 13-27 as necessary                                                                                                    |
| Complete the "DLP-G262                                                                                          | contain the connectors with eleft of this of page 15 27 as necessary.                                                                                                    |
| Complete the "DLP-G262<br>Complete the "DLP-G263                                                                | Clean the Fiber Adapters" task on page 13-28 as necessary.                                                                                                    |

#### **DLP-G261 Clean Multi Fiber-Optic Cable Connectors**

| Purpose                   | This task cleans the multi fiber optic connectors   |  |  |  |
|---------------------------|-----------------------------------------------------|--|--|--|
| Tools/Equipment           | Cleaning Cartridge for multi fiber optic connectors |  |  |  |
| Prerequisite Procedures   | None                                                |  |  |  |
| <b>Required/As Needed</b> | As needed                                           |  |  |  |
| Onsite/Remote             | Onsite                                              |  |  |  |
| Security Level            | None                                                |  |  |  |

4 Warning

Invisible laser radiation may be emitted from the end of the unterminated fiber cable or connector. Do not stare into the beam or view directly with optical instruments. Statement 1051

| Step 1 | Remove the protective cap on the optical fiber cable connector.                                              |
|--------|----------------------------------------------------------------------------------------------------|
| Step 2 | Read the manufacturer (cleaning cartridge) instructions to insert the connector into the cleaning cartridge. |
| Step 3 | Slide the lever on the cartridge to swipe the connector surface.                                             |

**Step 4** Insert the fiber connector into the applicable adapter or attach a dust cap to the fiber connector.

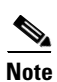

If you must replace a dust cap on a connector, first verify that the dust cap is clean.

**Step 5** Return to your originating procedure (NTP).

#### **DLP-G262 Clean Fiber Connectors with CLETOP**

|        | <b>Purpose</b> This task cleans the fiber connectors with CLETOP.                                                                                |                                                                                                    |                                                                        |  |  |  |  |
|--------|----------------------------------------------------------------------------------------------------|----------------------------------------------------------------------------------------------------|------------------------------------------------------------------------|--|--|--|--|
|        | Tools                                                                                                    | s/Equipment                                                                                                    | Type A Fiber Optic Connector Cleaner (CLETOP reel)                     |  |  |  |  |
|        |                                                                                                    |                                                                                                    | Optical receiver cleaning stick                                        |  |  |  |  |
|        | Prere                                                                                                    | equisite Procedures                                                                                                    | None                                                                   |  |  |  |  |
|        | Requ                                                                                                    | iired/As Needed                                                                                                    | Required                                                               |  |  |  |  |
|        | Onsit                                                                                                    | te/Remote                                                                                                    | Onsite                                                                 |  |  |  |  |
|        | Secu                                                                                                    | rity Level                                                                                                    | None                                                                   |  |  |  |  |
| Step 1 | Remo                                                                                                    | we the dust cap from t                                                                                                    | he fiber connector.                                                    |  |  |  |  |
| Step 2 | Press the lever up to open the shutter door. Each time you press the lever, you expose a clean wiping surface.                                   |                                                                                                    |                                                                        |  |  |  |  |
| Step 3 | Insert the connector into the CLETOP cleaning cassette slot, rotate one quarter turn, and gently swipe downwards.                                |                                                                                                    |                                                                        |  |  |  |  |
| Step 4 | Use an inspection microscope to inspect each fiber connector for dirt, cracks, or scratches. If the connector is not clean, repeat Steps 1 to 3. |                                                                                                    |                                                                        |  |  |  |  |
| Step 5 | Insert                                                                                                    | the fiber connector in                                                                                                    | to the applicable adapter or attach a dust cap to the fiber connector. |  |  |  |  |
|        |                                                                                                    |                                                                                                    |                                                                        |  |  |  |  |
|        | Note                                                                                                    | If you must replace a dust cap on a connector, first verify that the dust cap is clean. To clean the dust cap, wipe the outside of the cap using a dry, lint-free wipe and the inside of the dust cap using a CLETOP stick swab (14100400). |                                                                        |  |  |  |  |
| Step 6 | Retur                                                                                                    | n to your originating p                                                                                                    | procedure (NTP).                                                       |  |  |  |  |

<u>Note</u>

#### **DLP-G263 Clean the Fiber Adapters**

|        | Purpose                                                                             | This task cleans the fiber adapters. |  |  |  |
|--------|-------------------------------------------------------------------------------------|--------------------------------------|--|--|--|
|        | CLETOP stick swab                                                                   |                                      |  |  |  |
|        | Prerequisite Procedures                                                             | None                                 |  |  |  |
|        | <b>Required/As Needed</b>                                                           | Required                             |  |  |  |
|        | <b>Onsite/Remote</b>                                                                | Onsite                               |  |  |  |
|        | None                                                                                |                                      |  |  |  |
| Step 1 | Remove the dust plug from the fiber adapter.                                        |                                      |  |  |  |
| Step 2 | Insert a CLETOP stick swab (14100400) into the adapter opening and rotate the swab. |                                      |  |  |  |
| Step 3 | Place dust plugs on the fiber adapters when not in use.                             |                                      |  |  |  |
| Step 4 | Return to your originating procedure (NTP).                                         |                                      |  |  |  |

#### **NTP-G40 Replace the Front Door**

| This procedure replaces the front door and door ground strap after installing cards and fiber-optic cables. |  |  |  |
|----------------------------------------------------------------------------------------------------|--|--|--|
| #2 Phillips screwdriver                                                                                     |  |  |  |
| Medium slot-head screwdriver                                                                                |  |  |  |
| Small slot-head screwdriver                                                                                 |  |  |  |
| s NTP-G3 Open and Remove the Front Door, page 1-20                                                          |  |  |  |
| Required                                                                                                    |  |  |  |
| Onsite                                                                                                    |  |  |  |
| None                                                                                                    |  |  |  |
|                                                                                                    |  |  |  |
| ny fiber cables that are connected to the MXP/TXP cards or DWDM cards. fiber boot attached.                 |  |  |  |
|                                                                                                    |  |  |  |

**Step 1** Insert the front door into the hinges on the shelf assembly.

**Step 2** (ANSI only) Attach one end of the ground strap terminal lug (72-3622-01) to the male stud on the inside of the door. Attach and tighten the #6 Kepnut (49-0600-01) using the open-end wrench (Figure 13-6).

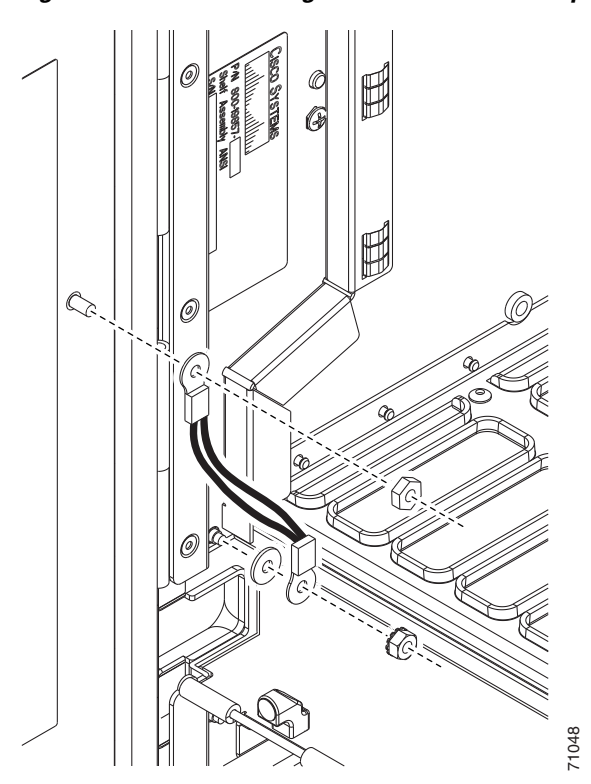

Figure 13-6 Installing the Door Ground Strap Retrofit Kit

- **Step 3** (ANSI only) Attach the other end of the ground strap to the longer screw on the fiber guide.
  - a. Attach the lock washer.
  - **b.** Attach the terminal lug.
  - c. Using the open-end wrench, attach and tighten the #4 Kepnut (49-0337-01) on the terminal lug.

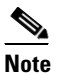

To avoid interference with the traffic (line) card, make sure the ground strap is in a flat position when the door is open. To move the ground strap into a flat position, rotate the terminal lug counterclockwise before tightening the Kepnut.

- **Step 4** Replace the left cable-routing channel if it was removed. If not, continue with Step 5.
- **Step 5** Using a Phillips screwdriver, insert and tighten the screws for the cable-routing channel.

Figure 13-7 shows the shelf assembly with the front door and ground strap installed.

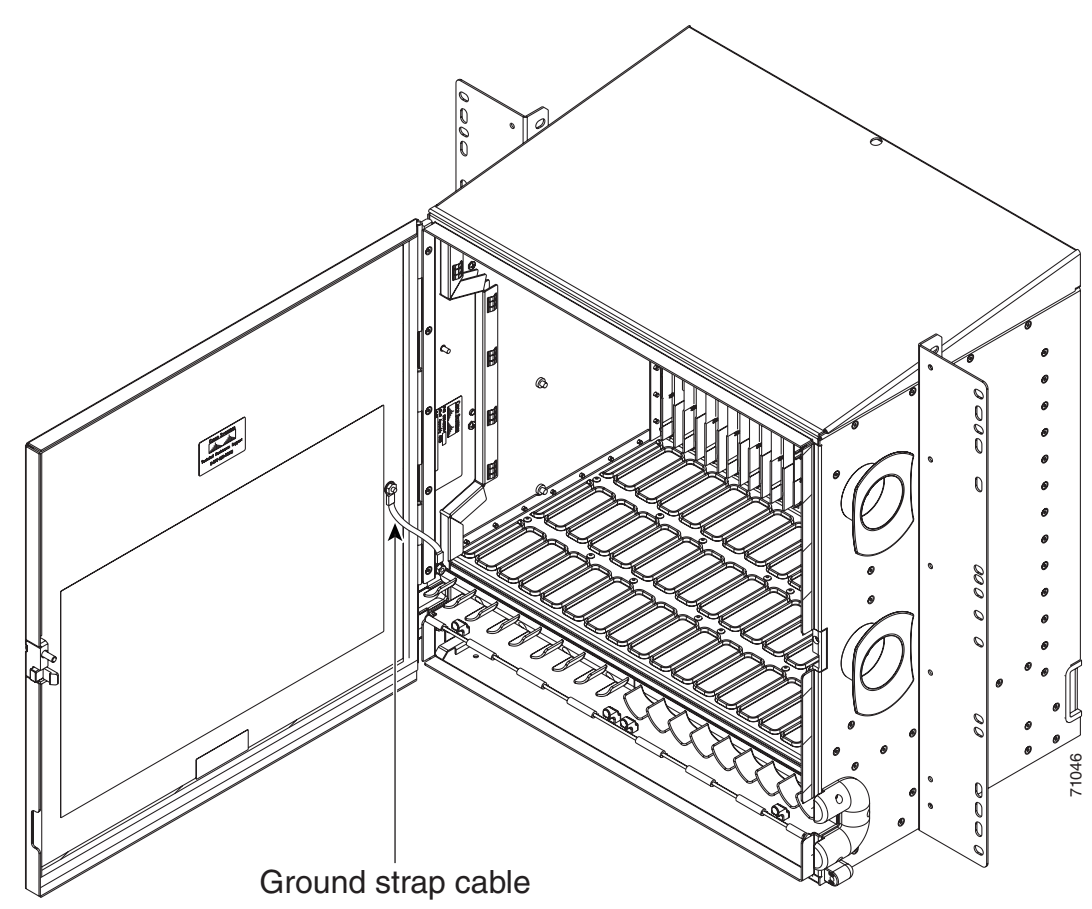

Figure 13-7 Shelf Assembly with Door Ground Strap Retrofit Kit Installed (ANSI)

**Step 6** Swing the door closed and lock the door with the provided pinned-hex key. Turn the key clockwise to lock the door; counterclockwise to unlock it.

Stop. You have completed this procedure.

L

#### NTP-G116 Replace the Fan-Tray Assembly

| This procedure replaces a malfunctioning fan-tray assembly |  |  |  |  |  |
|------------------------------------------------------------|--|--|--|--|--|
| None                                                       |  |  |  |  |  |
| NTP-G8 Install the Fan-Tray Assembly                       |  |  |  |  |  |
| As needed                                                  |  |  |  |  |  |
| Onsite                                                     |  |  |  |  |  |
| None                                                       |  |  |  |  |  |
|                                                            |  |  |  |  |  |

Caution

The 15454-FTA3 fan-tray assembly can only be installed in ONS 15454 R3.1 and later shelf assemblies (15454-SA-ANSI, P/N: 800-19857; 15454-SA-HD, P/N: 800-24848). The fan-tray assembly includes a pin that prevents it from being installed in ONS 15454 shelf assemblies released before ONS 15454 R3.1 (15454-SA-NEBS3E, 15454-SA-NEBS3, and 15454-SA-R1, P/N: 800-07149). Equipment damage can result from attempting to install the 15454-FTA3 in a incompatible shelf assembly.

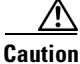

Do not force a fan-tray assembly into place. Doing so can damage the connectors on the fan tray and/or the connectors on the backplane.

۵, Note

To replace the fan-tray assembly, it is not necessary to move any of the cable management facilities.

**Step 1** Review Table 13-3 (ANSI) or Table 13-4 (ETSI) to ensure that you have compatible components when replacing the fan-tray assembly. Note the alarms that will be generated when an incompatibility occurs.

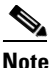

If you need to determine the hardware that has been installed on a node, click the Inventory tab in node view.

Table 13-3 Incompatibility Alarms for ONS 15454 ANSI

| Shelf Assembly <sup>1</sup> | Fan Tray² | AIP <sup>3</sup> | 10G Cards <sup>4</sup> | Ethernet Cards <sup>5</sup> | Alarms                                                                             |
|-----------------------------|-----------|------------------|------------------------|-----------------------------|------------------------------------------------------------------------------------|
| _                           |           | No fuse          |                        | _                           | Mismatch of<br>equipment attributes<br>(MEA) on the alarm<br>interface panel (AIP) |
| NEBS3E or NEBS3             | 2A        | 2A               | No                     | _                           | None                                                                               |
| NEBS3E or NEBS3             | 2A        | 2A               | Yes                    | _                           | MEA on 10G                                                                         |
| NEBS3E or NEBS3             | 2A        | 5A               | No                     | —                           | None                                                                               |
| NEBS3E or NEBS3             | 2A        | 5A               | Yes                    | —                           | MEA on 10G                                                                         |
| ANSI or HD                  | 2A        | 2A               | No                     | —                           | None                                                                               |
| ANSI or HD                  | 2A        | 2A               | Yes                    | 2.5G compatible             | MEA on fan tray, AIP,<br>and Ethernet                                              |

Γ

| Shelf Assembly <sup>1</sup> | Fan Tray <sup>2</sup> | AIP <sup>3</sup> | 10G Cards <sup>4</sup> | Ethernet Cards <sup>5</sup> | Alarms                          |
|-----------------------------|-----------------------|------------------|------------------------|-----------------------------|---------------------------------|
| ANSI or HD                  | 2A                    | 2A               | Yes                    | 10G compatible              | MEA on fan tray and<br>AIP      |
| ANSI or HD                  | 2A                    | 5A               | No                     | Either                      | None                            |
| ANSI or HD                  | 2A                    | 5A               | Yes                    | 2.5G compatible             | MEA on fan tray and<br>Ethernet |
| ANSI or HD                  | 2A                    | 5A               | Yes                    | 10G compatible              | MEA on fan tray                 |
| ANSI or HD                  | 5A                    | 2A               | No                     | Either                      | MEA on AIP                      |
| ANSI or HD                  | 5A                    | 2A               | Yes                    | 2.5G compatible             | MEA on AIP and<br>Ethernet      |
| ANSI or HD                  | 5A                    | 2A               | Yes                    | 10G compatible              | MEA on AIP                      |
| ANSI or HD                  | 5A                    | 5A               | No                     | Either                      | None                            |
| ANSI or HD                  | 5A                    | 5A               | Yes                    | Either                      | None                            |

 Table 13-3
 Incompatibility Alarms for ONS 15454 ANSI (continued)

1. 15454-SA-NEBS3E (P/N: 800-07149-xx) or 15454-SA-NEBS3 (P/N: 800-06741-xx) = shelf assemblies released before ONS 15454 Release 3.1

15454-SA-ANSI (P/N: 800-19857-01) = ONS 15454 Release 3.1 and later shelf assembly 15454-SA-HD (P/N: 800-24848) = ONS 15454 Release 3.1 and later shelf assembly

 5A Fan Tray = 15454-FTA3 (P/N: 800-19858-xx) or 15454-FTA3-T (P/N: 800-21448-xx) 2A Fan Tray = 15454-FTA2 (P/Ns: 800-07145-xx, 800-07385-xx, 800-19591-xx, 800-19590-xx)

3. 5A AIP (P/N: 73-7665-01), 2A AIP (P/N: 73-5262-01)

4. 10G cards include the XC10G, OC192, and OC48AS.

2.5G compatible indicates cards that are compatible with the XCVT cross-connect card. 10G compatible indicates cards that
are compatible with the XC10G and XC-VXC-10G cross-connect cards.

| Shelf Assembly <sup>1</sup> | Fan Tray <sup>2</sup> | 10G Cards <sup>3</sup> | Ethernet Cards  | Alarms                         |
|-----------------------------|-----------------------|------------------------|-----------------|--------------------------------|
| 15454E-SA-ETSI              | 2A                    | No                     |                 | None                           |
| 15454E-SA-ETSI              | 2A                    | Yes                    |                 | MEA on 10G                     |
| 15454E-SA-ETSI              | 2A                    | No                     |                 | None                           |
| 15454E-SA-ETSI              | 2A                    | Yes                    |                 | MEA on 10G                     |
| 15454E-SA-ETSI              | 5A                    | No                     |                 | MEA on fan tray                |
| 15454E-SA-ETSI              | 5A                    | Yes                    |                 | MEA on fan tray and 10G cards  |
| 15454E-SA-ETSI              | 5A                    | No                     |                 | None                           |
| 15454E-SA-ETSI              | 5A                    | Yes                    | —               | MEA on 10G                     |
| ETSI                        | 2A                    | No                     |                 | None                           |
| ETSI                        | 2A                    | Yes                    | 2.5G compatible | MEA on fan tray or<br>Ethernet |
| ETSI                        | 2A                    | Yes                    | 10G compatible  | MEA on fan tray                |
| ETSI                        | 2A                    | No                     | Either          | None                           |
| ETSI                        | 2A                    | Yes                    | 2.5G compatible | MEA on fan tray, Ethernet      |

Table 13-4 Incompatibility Alarms for ONS 15454 ETSI

| Shelf Assembly <sup>1</sup> | Fan Tray <sup>2</sup> | 10G Cards <sup>3</sup> | Ethernet Cards  | Alarms          |
|-----------------------------|-----------------------|------------------------|-----------------|-----------------|
| ETSI                        | 2A                    | Yes                    | 10G compatible  | MEA on fan tray |
| ETSI                        | 5A                    | Yes                    | 2.5G compatible | MEA on Ethernet |
| ETSI                        | 5A                    | No                     | Either          | None            |
| ETSI                        | 5A                    | Yes                    | Either          | None            |

#### Table 13-4 Incompatibility Alarms for ONS 15454 ETSI (continued)

1. 15454-SA-ETSI (P/N: 800-08708-XX) = ONS 15454 SDH Release 3.3 and later shelf assembly

2. 5A Fan Tray = 15454E-FTA-60V

2A Fan Tray = 15454E-FTA-48V

3. 10G cards = XC10G, XC-VXL-10G, XC-VXC-10G

- **Step 2** Open the front door of the shelf assembly. If the shelf assembly does not have a front door, continue with Step 4.
  - **a**. Open the front door lock.

The ONS 15454 comes with a pinned hex key for locking and unlocking the front door. Turn the key counterclockwise to unlock the door and clockwise to lock it.

- **b.** Press the door button to release the latch.
- **c.** Swing the door open.
- **Step 3** (Optional) Complete the "DLP-G10 Remove the Front Door" procedure on page 1-21 to remove the front door. If you do not want to remove the door, proceed to Step 4.
- **Step 4** Push the outer side of the handles on the fan-tray assembly to expose the handles.
- **Step 5** Fold out the retractable handles at the outside edges of the fan tray.
- **Step 6** Pull the handles and slide the fan-tray assembly one inch (25.4 mm) out of the shelf assembly and wait until the fans stop.
- Step 7 When the fans have stopped, pull the fan-tray assembly completely out of the shelf assembly.Figure 13-8 shows the location of the fan tray on the ONS 15454 ANSI shelf.

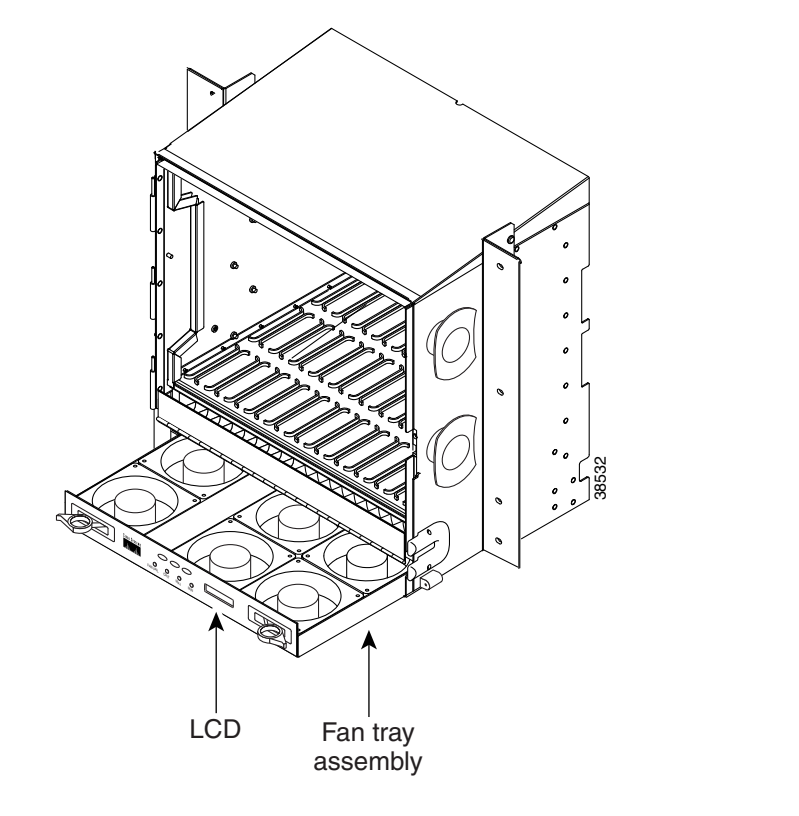

Figure 13-8 Removing or Replacing the Fan-Tray Assembly (Front Door Removed) (ANSI)

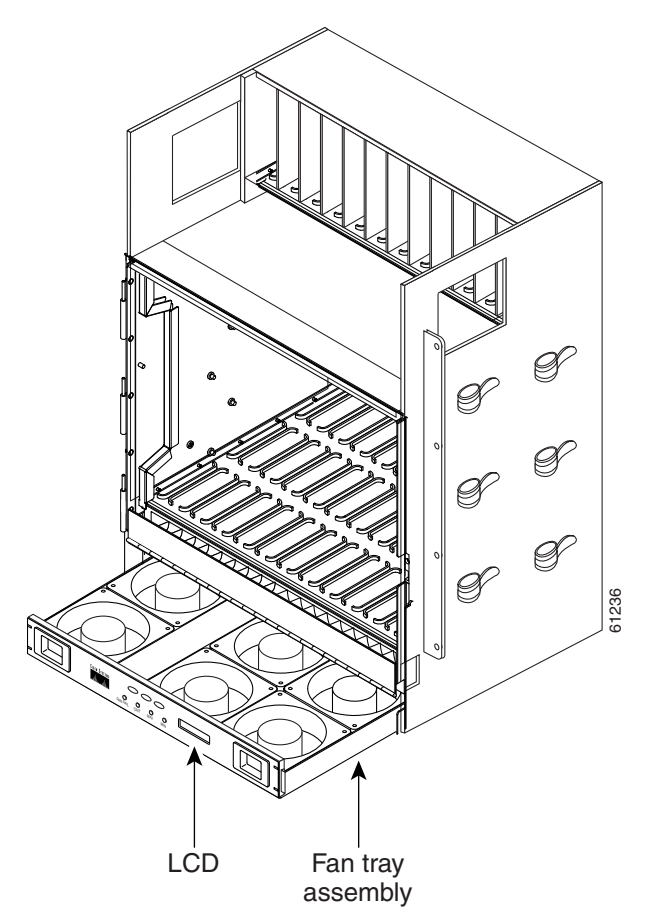

Figure 13-9 shows the location of the fan tray on the ONS 15454 ETSI shelf.

#### Figure 13-9 Removing or Replacing the Fan-Tray Assembly (Front Door Removed) (ETSI)

**Step 8** If you are replacing the fan-tray air filter and it is installed beneath the fan-tray assembly, slide the existing air filter out of the shelf assembly and replace it before replacing the fan-tray assembly.

If you are replacing the fan-tray air filter and it is installed in the external bottom bracket (ANSI shelf only), you can slide the existing air filter out of the bracket and replace it at anytime. For more information on the fan-tray air filter, see the "NTP-G114 Inspect and Replace the Air Filter" procedure on page 13-23.

- **Step 9** Slide the new fan tray into the shelf assembly until the electrical plug at the rear of the tray plugs into the corresponding receptacle on the backplane.
- **Step 10** To verify that the tray has plugged into the backplane, ensure that the LCD on the front of the fan tray is activated.

If you removed the door, complete the "NTP-G40 Replace the Front Door" procedure on page 13-28.

Stop. You have completed this procedure.

<u>A</u> Caution

Step 1

Step 2

Step 3

### **NTP-G117 Replace the ANSI Shelf Alarm Interface Panel**

| Purpose                                                                                                    | This procedure replaces the AIP on the ONS 15454 ANSI shelf assembly.                                                                                                    |
|----------------------------------------------------------------------------------------------------|----------------------------------------------------------------------------------------------------|
| Tools/Equipment                                                                                            | #2 Phillips screwdriver                                                                                                    |
| Prerequisite Procedures                                                                                    | None                                                                                                    |
| <b>Required/As Needed</b>                                                                                  | As needed                                                                                                    |
| Onsite/Remote                                                                                              | Onsite or remote                                                                                                    |
| Security Level                                                                                             | Provisioning or higher                                                                                                    |
| Do not use a 2A AIP with a                                                                                 | 5A fan-tray assembly; doing so will cause a blown fuse on the AIP.                                                                                                    |
| Always use the supplied ESI cable into the ESD jack loca                                                   | O wristband when working with a powered ONS 15454. Plug the wristband ted on the lower-right outside edge of the shelf assembly.                                                                                              |
| Do not perform this procedu result in a loss of data. For as                                               | re on a node with live traffic. Hot-swapping the AIP can affect traffic and ssistance with AIP replacement, contact the Cisco TAC. See the "Obtaining                                                                         |
| Documentation and Submitt                                                                                  | ing a Service Request" section on page lvii.                                                                                                    |
| Review Table 13-3 on page<br>ANSI shelf AIP and note the                                                   | 13-31 to ensure that you have compatible components when replacing the e alarms that will occur when an incompatibility occurs.                                                                                               |
| Ensure that all nodes in the a AIP and repairing circuits:                                                 | ffected network are running the same software version before replacing the                                                                                                    |
| <b>a.</b> In network view or mult tabs. The working softw                                                  | ishelf view (multishelf mode), click, click the <b>Maintenance &gt; Software</b> vare version for each node is listed in the Working Version column.                                                                          |
| <b>b.</b> If you need to upgrade to document. No hardware upgrade is complete. If upgrade, proceed to Step | he software on a node, refer to the release-specific software upgrade<br>should be changed or circuit repair performed until after the software<br>you do not need to upgrade software or have completed the software<br>p 3. |
| Record the MAC address of                                                                                  | the old AIP:                                                                                                    |
| <b>a.</b> Log into the node where page 2-27.                                                               | e you will replace the AIP. See the "DLP-G46 Log into CTC" task on                                                                                                    |
| <ul> <li>b. In node view (single-sho</li> <li>Provisioning &gt; Networ</li> </ul>                          | elf mode) or multishelf view (multishelf mode), click the ${f k}$ tabs.                                                                                                    |
| <b>c</b> . Record the MAC address                                                                          | s shown in the General tab (Figure 13-10).                                                                                                    |

| 🛞 doc-124 - Cisco Transport Controller                      | X                                                            |
|-------------------------------------------------------------|--------------------------------------------------------------|
|                                                             |                                                              |
|                                                             |                                                              |
| doc-124 0 CR 0 MJ 0 MN                                      |                                                              |
| IP Addr : 10.92.18.124                                      | 0C3 DS1 EC1 EC1 0C48 0C48 TCC XCVTAIC XCVTTCC ETH 0C12       |
| User : CISCO15                                              | Act Act Act Act Act Act Act Act Act Sby Act Sby              |
| Authority : Superuser                                       |                                                              |
| SW Version: 03.40-E02H-02.01<br>Defaults : Factory Defaults |                                                              |
|                                                             |                                                              |
|                                                             |                                                              |
|                                                             |                                                              |
|                                                             |                                                              |
|                                                             |                                                              |
|                                                             |                                                              |
| Alarms Conditions History Circuits Provi                    | sioning Inventory Maintenance                                |
| General General Static Routing                              | OSPF RIP                                                     |
| Network IP Address: 10.92                                   | 2.18.124 Prevent LCD IP Configuration                        |
| Protection Default Router: 10.92                            | 2.18.1                                                       |
| BLSR MAC Address: 00-11                                     | 0-cf-51-3a-02 Net/Subnet Mask Length: 24 Mask: 255 255 255 0 |
| SNMPCORBA (IOP) Liste                                       | ener Port                                                    |
| SONET DCC C Default - TCC Eixed                             |                                                              |
| Timing                                                      | L Enable Proxy with Port                                     |
| Alarm Behavior C Standard Constant (                        | 683) Craft Access Only                                       |
| UCP C Other Constant:                                       | Enable Firewall                                              |
|                                                             |                                                              |
|                                                             | NET CKT                                                      |

Figure 13-10 Find the MAC Address

- **Step 4** Call Cisco TAC for assistance in replacing the AIP and maintaining the original MAC address. See the "Obtaining Documentation and Submitting a Service Request" section on page lvii.
- **Step 5** Complete the "DLP-G13 Remove the Lower Backplane Cover" task on page 1-27.
- **Step 6** Unscrew the two screws that hold the AIP cover in place.
- **Step 7** Grip the cover and gently pull away from the backplane.

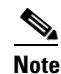

- On the 15454-SA-HD (P/N: 800-24848), 15454-SA-NEBS3E, 15454-SA-NEBS3, and 15454-SA-R1 (P/N: 800-07149) shelves, the AIP cover is clear plastic. On the 15454-SA-ANSI shelf (P/N: 800-19857), the AIP cover is metal.
- **Step 8** Grip the AIP and gently pull it away from the backplane.
- **Step 9** Disconnect the fan-tray assembly power cable from the AIP.
- **Step 10** Set the old AIP aside for return to Cisco.

Caution

n The type of shelf that the AIP resides in determines the version of AIP that should replace the failed AIP. The 15454-SA-ANSI shelf (P/N: 800-19857) and 15454-SA-HD (P/N: 800-24848) currently use the 5A AIP, (P/N: 73-7665-01). The 15454-SA-NEBS3E, 15454-SA-NEBS3, and 15454-SA-R1 (P/N: 800-07149) shelves and earlier use the 2A AIP (P/N: 73-5262-01).

### 

Do not put a 2A AIP (P/N: 73-5262-01) into a 15454-SA-ANSI (P/N: 800-19857) or 15454-SA-HD (P/N: 800-24848) shelf; doing so will cause a blown fuse on the AIP.

**Step 11** Attach the fan-tray assembly power cable to the new AIP.

Г

- **Step 12** Place the new AIP on the backplane by plugging the panel into the backplane using the DIN connector.
- **Step 13** Replace the AIP cover over the AIP and secure the cover with the two screws.
- **Step 14** Replace the lower backplane cover and secure the cover with the five screws.
- Step 15 In node view (single-shelf mode) or multishelf view (multishelf mode), click the Provisioning > Network tabs.

Â

**Caution** Cisco recommends that TCC2/TCC2P card resets be performed in a maintenance window to avoid any potential service disruptions.

#### **Step 16** Reset the standby TCC2/TCC2P card:

- a. Right-click the standby TCC2/TCC2P card and choose Reset Card.
- **b.** Click **Yes** in the Resetting Card dialog box. As the card resets, a loading (Ldg) indication appears on the card in CTC.

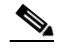

- **Note** The reset takes approximately five minutes. Do not perform any other steps until the reset is complete.
- **Step 17** Complete the "DLP-G250 Reset the TCC2/TCC2P Card" task on page 13-13 to reset the active TCC2/TCC2P card.
- Step 18 From the File drop-down list, choose Exit to exit the CTC session.
- Step 19 Log back into the node. In the Login dialog box, choose (None) from the Additional Nodes drop-down list.
- **Step 20** Record the new MAC address:
  - a. In node view (single-shelf mode) or multishelf view (multishelf mode), click the **Provisioning >** Network tabs.
  - **b.** Record the MAC address shown in the General tab.
- **Step 21** In node view (single-shelf mode) or multishelf view (multishelf mode), click the **Circuits** tab. Note that all circuits listed have a status of PARTIAL.
- Step 22 In node view (single-shelf mode) or multishelf view (multishelf mode), choose Repair Circuits from the Tools drop-down list. The Circuit Repair dialog box appears.
- Step 23 Read the instructions in the Circuit Repair dialog box (Figure 13-11). If all the steps in the dialog box have been completed, click Next. Ensure that you have the old and new MAC addresses.

| Circuit repair fixes circuits stuck in the <b>INCOMPLETE</b> state due to changes in a node's MAC address. On the ONS 15454 this arises from changing its AIP module without reprogramming the same address in the new AIP. On the ONS 15327 and ONS 15454 SDH this arises from changing its chassis while continuing to reuse the existing cards.                                                                                                    |
|----------------------------------------------------------------------------------------------------|
| Before you continue, make sure you have done the following:                                                                                                    |
| <ol> <li>Obtain the old MAC address of the node in question (it may be 0). The MAC address appears on the node-level Provisioning/Network tab.</li> <li>On the ONS 15454, change the AIP card and then side-switch both TCCs. On the ONS 15327 and ONS 15454 SDH change the chassis (backplane) and then re-insert the cards and power it up.</li> <li>Exit and restart CTC.</li> <li>Wait until circuit discovery is complete: all circuits are ACTIVE, except for those needing repair.</li> </ol> |
|                                                                                                    |

Figure 13-11 Repairing Circuits

- **Step 24** The Node MAC Addresses dialog box appears (Figure 13-12):
  - **a**. From the Node drop-down list, choose the name of the node where you replaced the AIP.
  - **b.** In the Old MAC Address field, enter the old MAC address that was recorded in Step 3.
  - c. Click Next.

| Figure 13-12 Recordin | g the Old MAC Address | Before Replacing the AIP |
|-----------------------|-----------------------|--------------------------|
|-----------------------|-----------------------|--------------------------|

| 🎯 Circuit Repair   |                                    | ×    |
|--------------------|------------------------------------|------|
| Node MAC Addresses |                                    |      |
| Node:              | doc-125                            |      |
| Old MAC Address:   |                                    |      |
| New MAC Address:   | 00-10-cf-98-a4-02                  |      |
|                    |                                    |      |
|                    |                                    |      |
|                    |                                    |      |
|                    |                                    |      |
|                    |                                    |      |
|                    |                                    |      |
|                    |                                    |      |
|                    | <back next=""> Finish Cance</back> | 1506 |

Step 25 The Repair Circuits dialog box appears (Figure 13-13). Read the information in the dialog box and click Finish.

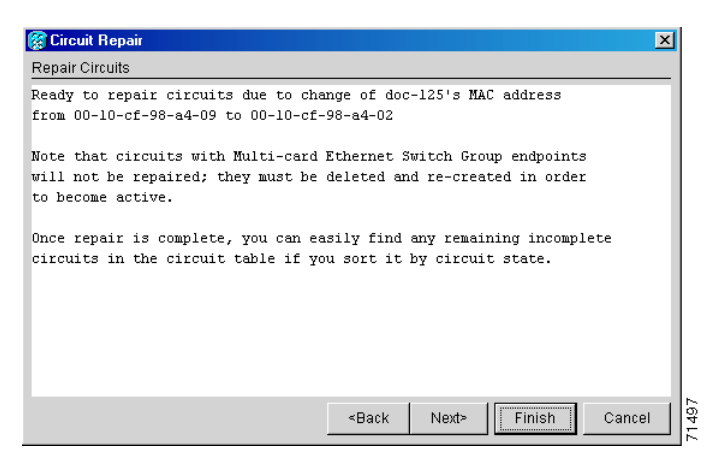

#### Figure 13-13 Circuit Repair Information

**Note** The CTC session freezes until all circuits are repaired. Circuit repair can take up to five minutes or more depending on the number of circuits provisioned.

When the circuit repair is complete, the Circuits Repaired dialog box appears.

Step 26 Click OK.

**Step 27** In node view of the new node, click the **Circuits** tab. Check to ensure that all circuits listed have a status of DISCOVERED. If all circuits listed are not DISCOVERED, call the Cisco TAC at (800) 553-2447 to open a Return Material Authorization (RMA).

Stop. You have completed this procedure.

#### NTP-G118 Replace the ANSI Shelf Plastic Lower Backplane Cover

|        | Purpose                        | This procedure replaces the metal cover with the plastic cover located at the bottom rear of the ONS 15454 ANSI shelf. |
|--------|--------------------------------|----------------------------------------------------------------------------------------------------|
|        | Tools/Equipment                | Phillips screwdriver                                                                                                   |
|        | <b>Prerequisite Procedures</b> | None                                                                                                    |
|        | <b>Required/As Needed</b>      | As needed                                                                                                    |
|        | <b>Onsite/Remote</b>           | Onsite                                                                                                    |
|        | Security Level                 | None                                                                                                    |
| Step 1 | Use the Phillips screwdriver   | to unscrew the five retaining screws that hold the metal cover in place.                                               |
| Step 2 | Grasp the metal cover on ea    | ch side.                                                                                                    |
| Step 3 | Gently pull the metal cover    | away from the backplane.                                                                                               |
| Ston / | Place the plastic cover again  | ast the shelf assembly and align the screw holes on the cover and the shelf                                            |

**Step 4** Place the plastic cover against the shelf assembly and align the screw holes on the cover and the shelf assembly (Figure 13-14).

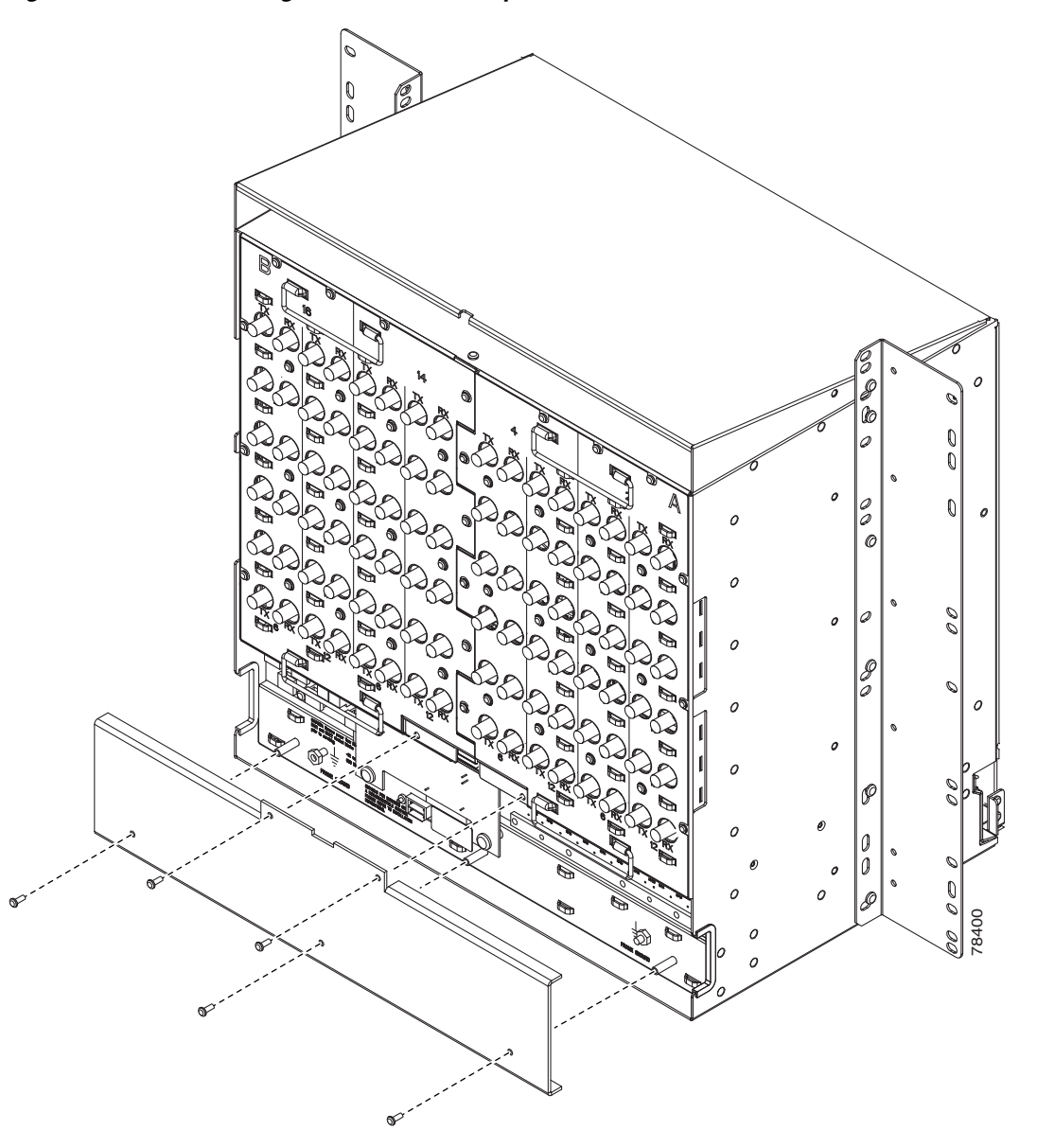

Figure 13-14 Attaching Plastic Lower Backplane Cover

Step 5Tighten the five retaining screws that hold the plastic cover in place.Stop. You have completed this procedure.

Note

Step 1

Step 2

Step 3

Step 4 Step 5

Step 6

Step 7

### **NTP-G135 Edit Network Element Defaults**

| its the factory-configured NE defaults using the NE<br>ne new defaults can be applied to the node where they are<br>d to a file to be imported for use on other nodes. |
|----------------------------------------------------------------------------------------------------|
|                                                                                                    |
|                                                                                                    |
|                                                                                                    |
|                                                                                                    |
|                                                                                                    |
| ment Defaults" appendix in the Cisco ONS 15454 DWDM                                                                                                    |
| on page 2-27 at the node where you want to edit NE                                                                                                    |
| f view (multishelf mode), click the <b>Provisioning &gt;</b> rame to load the defaults. This could take several minutes.                                               |
| (if editing card-level defaults) or NODE (if editing<br>ne (at the top of the Defaults Selector column) lists all<br>vel) under Default Name.                          |
| r Default Name.                                                                                                    |
| ault property that you are changing and either choose a e), or type in the desired new value.                                                                          |
| <b>pply</b> , all values will return to their original settings.                                                                                                    |
| nn to activate the Apply button if it is unavailable). You lying the changes.                                                                                          |
| alue that will be changed as a result of editing the defaults                                                                                                    |
| og box appears telling you that defaults were successfully                                                                                                    |
| ting, a dialog box appears warning you that the node will <b>Yes</b> .                                                                                                 |
| ision the node when you click Apply. Changes made to                                                                                                    |
| provi<br>Editor<br>sione                                                                                                    |

or preprovisioned thereafter. To change settings for installed cards or preprovisioned slots, see Chapter 11, "Change DWDM Card Settings." To change settings for transponder or muxponder

cards see Chapter 5, "Provision Transponder and Muxponder Cards."

**Note** Changing some NE defaults can cause CTC disconnection or a reboot of the node in order for the default to take effect. Before you change a default, view the Side Effects column of the Defaults editor (right-click a column header and select **Show Column > Side Effects**) and be prepared for the occurrence of any side effects listed for that default.

Stop. You have completed this procedure.

### **NTP-G136 Import Network Element Defaults**

| Purpose                        | This procedure imports the NE defaults using the NE Defaults editor. The defaults can either be imported from the CTC software CD (factory defaults) or from a customized file exported and saved from a node. |
|--------------------------------|----------------------------------------------------------------------------------------------------|
| Tools/Equipment                | None                                                                                                    |
| <b>Prerequisite Procedures</b> | None                                                                                                    |
| <b>Required/As Needed</b>      | As needed                                                                                                    |
| <b>Onsite/Remote</b>           | Onsite or remote                                                                                                    |
| Security Level                 | Superuser                                                                                                    |
|                                |                                                                                                    |

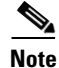

For a list of NE defaults, refer to the "Network Element Defaults" appendix in the *Cisco ONS 15454 DWDM Reference Manual*.

- Step 1 Complete the "DLP-G46 Log into CTC" task on page 2-27 at the node where you want to import NE defaults.
- Step 2 In node view (single-shelf mode) or multishelf view (multishelf mode), click the Provisioning > Defaults tabs.

#### Step 3 Click Import.

- **Step 4** If the correct file name and location of the desired file do not appear in the Import Defaults from File dialog box, click **Browse** and browse to the file that you are importing.
- Step 5 When the correct file name and location appear in the dialog box, click OK. If you are importing the factory defaults, the correct file name is 15454-defaults.txt for ANSI shelves and 15454SDH-defaults.txt for ETSI shelves.

A pencil icon will appear next to any default value that will be changed as a result of importing the new defaults file.

- Step 6 Click Apply.
- **Step 7** If the imported file fails to pass all edits, the problem field shows the first encountered problem default value that must be fixed. Change the problem default value and click **Apply**. Repeat until the imported file passes all edits successfully.
- **Step 8** If you are modifying node-level defaults, a dialog box appears telling you that defaults were successfully applied to the node. Click **Yes**.
- **Step 9** If you are modifying the IIOP Listener Port setting, a dialog box appears warning you that the node will reboot and asks if you want to continue. Click **Yes**.

L

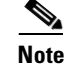

Changes to most node defaults reprovision the node when you click Apply. Changes made to card settings using the Defaults Editor do not change the settings for cards that are already installed or slots that are preprovisioned for cards, but rather, change only cards that are installed or preprovisioned thereafter. To change settings for installed cards or preprovisioned slots, see Chapter 11, "Change DWDM Card Settings." To change settings for transponder or muxponder cards, see Chapter 5, "Provision Transponder and Muxponder Cards."

```
Note
```

Changing some NE defaults can cause CTC disconnection or a reboot of the node in order for the default to take effect. Before you change a default, view the Side Effects column of the Defaults editor (right-click a column header and select **Show Column > Side Effects**) and be prepared for the occurrence of any side effects listed for that default.

Stop. You have completed this procedure.

#### **NTP-G137 Export Network Element Defaults**

|                                                                                                    | This procedure exports the NE defaults using the NE Defaults editor. The exported defaults can be imported to other nodes.                                                                                                    |
|----------------------------------------------------------------------------------------------------|----------------------------------------------------------------------------------------------------|
| Tools/Equipment                                                                                                    | None                                                                                                    |
| Prerequisite Procedures                                                                                                    | None                                                                                                    |
| <b>Required/As Needed</b>                                                                                                    | As needed                                                                                                    |
| <b>Onsite/Remote</b>                                                                                                    | Onsite or remote                                                                                                    |
| Security Level                                                                                                    | Superuser                                                                                                    |
| The defaults currently displ                                                                                                    | layed are exported whether or not they have been applied to the current node.                                                                                                    |
| The NE defaults can also b reference only and cannot b                                                                                                 | e exported from the File > Export menu. These exported defaults are for                                                                                                    |
|                                                                                                    | be imported.                                                                                                    |
| For a list of NE defaults, re<br>DWDM Reference Manual.                                                                                                | be imported.<br>Efer to the "Network Element Defaults" appendix in the <i>Cisco ONS 15454</i>                                                                                                    |
| For a list of NE defaults, re<br>DWDM Reference Manual.<br>Complete the "DLP-G46 L<br>defaults.                                                        | og into CTC" task on page 2-27 at the node where you want to export NE                                                                                                    |
| For a list of NE defaults, re<br>DWDM Reference Manual.<br>Complete the "DLP-G46 L<br>defaults.<br>In node view (single-shelf<br>Defaults editor tabs. | efer to the "Network Element Defaults" appendix in the <i>Cisco ONS 15454</i><br>og into CTC" task on page 2-27 at the node where you want to export NE<br>mode) or multishelf view (multishelf mode), click the <b>Provisioning</b> > |

- **Step 4** If the location where you want to export the file does not appear in the Export Defaults to File dialog box, click **Browse** and browse to the location.
- **Step 5** Change the file name to something that is easy to remember (the file name has no extension).
- Step 6 Click OK.

Stop. You have completed this procedure.